# beroNet BFSB2S0 an einer Hipath 4000

# Installationsanleitung

Dieses Dokument beschreibt die Konfiguration eines beroNet SBL 2 BRI Gateways mit einer Hipath 4000. Die Beschreibung zur Konfiguration der Hipath 4000 wurde größtenteils aus dem XCAPI Technote "Siemens HiPath 4000/HG3500 V5" der Firma TE-Systems entnommen. Die Konfiguration des Gateways wurde größtenteils aus dem beroNet Testprotkoll der Firma Dierck Kommunikationstechnik Handels GmbH entnommen.

### Konfiguration des Gateways

Nach dem Login auf der Webseite des beroNet Gateways, wird zunächst der Assistent zur Anschaltung einer VoIP TK Anlage durchlaufen. Hierfür werden die SIP Server, Username und Passwort Informationen benötigt. Nach dem Assistent ist das Gateway soweit eingerichtet, dass man es an einem PtP Amt betreiben kann.

#### Die Hardware Einstellungen:

Unter Hardware stellt man den Port-Typ (TE / NT), den Protokoll-Typ (PTP / PMP), die Terminierung und den Synchronisationsport ein.

| bero*fix |                             |                                                 |                                          | Languages: 🔤   |
|----------|-----------------------------|-------------------------------------------------|------------------------------------------|----------------|
|          |                             | HARDWARE                                        |                                          |                |
|          | Dialplan Sip + PSTN +       | Hardware Preference al representation of the po | s + Management + Logou<br>Int assignment | 1              |
| Ca       | ard Type: bf2S0 Line Inferf | face: 0 Master: master 🗸                        | Synchronization port: 1                  | V              |
| Port: 1  | Port type: BRI              | Type: te 🗸                                      | Protocol: PTP 🗸                          | Termination: 🗹 |
| Port: 2  | Port type: BRI              | Type: te 🗸                                      | Protocol: PTP 🗸                          | Termination: 🗹 |
| PCM      | Master bridging: 🗌          |                                                 | PCM Master port: 54329                   | 9              |
|          |                             | Save                                            |                                          |                |
|          |                             |                                                 |                                          | Help           |
|          |                             |                                                 |                                          | beroNet 🎆      |
|          |                             |                                                 |                                          |                |

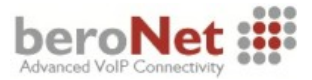

# Die logischen ISDN Gruppen

Im Gateway werden Anschlüsse zu logischen Gruppen zusammengefasst.

| bero*fix |                  |                     |                   |        | Languages: 👷      |
|----------|------------------|---------------------|-------------------|--------|-------------------|
|          | ISDN B           | RI CONFIGUF         | RATION            |        |                   |
| Dial     | lan Sip+ • PSTN+ | Hardware Preference | es + Management + | Logout |                   |
|          | Group<br>Testamt | Ports<br>1          | <b>O O</b>        |        |                   |
|          |                  | Add                 |                   |        |                   |
|          |                  |                     |                   |        | Help<br>beroNet i |
|          |                  |                     |                   |        |                   |

Der Gruppennahme ist frei wählbar. Hier definiert man welche Ports in der Gruppe genutzt werden.

| Group Name:                 | Testamt           |
|-----------------------------|-------------------|
| Ports:                      | Li0(bf2S0) Li1()  |
|                             | Bort 1            |
|                             |                   |
|                             | Port 2            |
| Chan Sel:                   | standard 🗸        |
| ChanSel direction:          | ascending 🗸       |
| Tones:                      | [de] 🗸            |
| Interdigit timeout:         | 3                 |
| Interdigit timeout initial: | 15                |
| Overlap Dialing:            |                   |
| QSIG support:               |                   |
| Link Down behaviour:        | Pull Link Up (2s) |
| mo                          | ore               |

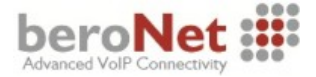

# **Das SIP Konto**

Zur Anschaltung an die Hipath 4000 wird ein SIP Konto benötigt. Username und Passwort sind unnötig, wichtig ist die korrekte IP Adresse.

| bero* | fix         |                     |                    |                    |        | Languages: 🗮                    |
|-------|-------------|---------------------|--------------------|--------------------|--------|---------------------------------|
|       |             | SIP                 | CONFIGURA          | TION               |        |                                 |
|       |             |                     |                    |                    |        |                                 |
|       | Dialp       | olan • Sip + PSTN + | Hardware Preferenc | ces + Management + | Logout |                                 |
|       | Name        | Server Address      | User               | Register           |        |                                 |
|       | HiPath 4000 | 192.168.247.10      |                    | 0                  |        |                                 |
|       |             |                     | Add                |                    |        |                                 |
|       |             |                     | Pages: 1           |                    |        |                                 |
|       |             |                     |                    |                    |        | Help<br>bero <mark>Net :</mark> |
|       |             |                     |                    |                    |        |                                 |
|       |             |                     |                    |                    |        |                                 |
| ber   | °o*fix      |                     |                    |                    |        |                                 |
|       |             |                     | SIP                |                    |        |                                 |
|       |             | Name:               | HiPath             | 4000               |        |                                 |
|       |             | Server              | Address: 192.168   | 3.247.10           |        |                                 |
|       |             | User:               |                    |                    |        |                                 |
|       |             | Secret              |                    |                    |        |                                 |
|       |             | Registe             | er:                |                    |        |                                 |
|       |             |                     | more               |                    |        |                                 |
|       |             |                     |                    |                    |        |                                 |
|       |             |                     | Save Close         | 2                  |        |                                 |
|       |             |                     |                    |                    | t      | oeroNet 🏭                       |
|       |             |                     |                    |                    |        |                                 |

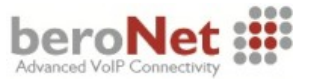

| Advanced Configuration                                           |                                                                                                    |
|------------------------------------------------------------------|----------------------------------------------------------------------------------------------------|
| ✓                                                                |                                                                                                    |
| rfc2833 🗸                                                        |                                                                                                    |
|                                                                  |                                                                                                    |
| Allowed Availat<br>codecs codect<br>Up pcma < - Add pcmu<br>g729 | ble<br>s                                                                                                    |
| Down Remove -> g723<br>g726-3                                    | 2 ~                                                                                                    |
|                                                                  |                                                                                                    |
| V                                                                |                                                                                                    |
| V                                                                |                                                                                                    |
| ¥                                                                |                                                                                                    |
| 0 🗸                                                              |                                                                                                    |
| from_user 🗸                                                      |                                                                                                    |
| new_source v                                                     |                                                                                                    |
| tion options                                                     |                                                                                                    |
| ~                                                                |                                                                                                    |
| tion options description                                         |                                                                                                    |
| sdp=after exchange>                                              |                                                                                                    |
| acket,none>                                                      |                                                                                                    |
|                                                                  |                                                                                                    |
|                                                                  | Advanced Configuration  Advanced Configuration  Allowed Codecs Codecs Co |

In den erweiterten Einstellungen lassen sich zusätzliche SIP Parameter modifizieren.

Hier sind zunächst die Standardwerte gesetzt.

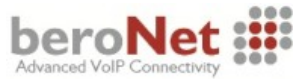

## Der Wählplan (das Routing)

Der Wählplan entscheidet welche Rufe zwischen den Port Gruppen untereinander und den SIP Konten weitergeleitet werden sollen.

Der Assistent erzeugt 2 Regeln:

- 1. Regel: Alles was von der Hipath kommt soll ins Testamt geleitet werden.
- 2. Regel: Alles was vom Testamt kommt geht zur Hipath.

| bero*     | fix           |                            |            |                   |              |               |                 | Languages: 🕅 🖌 📕    |
|-----------|---------------|----------------------------|------------|-------------------|--------------|---------------|-----------------|---------------------|
|           |               |                            |            | DIALPLAN          |              |               |                 |                     |
|           |               | • Dialplan <mark>Si</mark> | p+ PSTN+ ł | lardware Preferen | ces + Manage | ment + Logout | l               |                     |
| Discotion | Easter ID     | Direction: all             |            | rch:              | Entries per  | page: 15 🗸    | Desitien        |                     |
| sip-isdn  | p:HiPath 4000 | g:Testamt                  | (.*)       | \1                | (.*)         | \1            | Position<br>▲ ▼ |                     |
| isdn-sip  | g:Testamt     | p:HiPath 4000              | (.*)       | \1                | (.*)         | \1            | ▲ ▼<br>2        | 🔽 🗅 🥥 🖉             |
|           |               |                            |            | Add               |              |               |                 |                     |
|           |               |                            |            | Pages: 1          |              |               |                 |                     |
|           |               |                            |            |                   |              |               |                 | Help<br>beroNet iii |

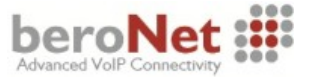

#### Konfiguration der Hipath

In den nachfolgenden Kapiteln werden die grundlegenden Konfigurationseinstellungen erläutert bzw. aufgezeigt, die für eine SIP-Signalisierung zwischen dem beroNet Gateway und der VoIP- Baugruppe der Siemens HiPath 4000V5 nötig sind.

#### Konfiguration der LTU-Baugruppe (BCSU)

Die LTU-Baugruppe wurde in diesem Konfigurationsbeispiel über das AMO BCSU (Board Configuration, Switching Unit) als Q2324-X500-Baugruppe vom Typ STMI4 eingerichtet.

```
<ab-bcsu:tab,1,1,2;</pre>
AB-BCSU:TAB,1,1,2;
H500: AMO BCSU GESTARTET
LTG 1 LTU 1 SRCGRP 1 ALARMNR-LTU 0
_____*

    I
    I
    I
    ISINIAL-I
    I
    I

    I
    SOLL
    I
    BG
    IFCTIEIWIARMI
    IST
    I
    HW-
    I

    EBT
    BG
    I
    TYP
    ID
    ICIYINR
    I
    BG
    ISTAND
    INFO
    ZUSTAND

  2 | Q2324-X500 STMI4 1 A 0| | Q2324-X500 | 1 -11 - | READY
    | IP ADRESSE : 192.168. 1.125 B-KANAELE : 40 ANZBKAN : 40
| BLOCK-NR : 16 RESERV. LINES UMGEWANDELT : NEIN
    BLOCK-NR:16RESERU. LINES UMGEWANDELT :NEIN1. FUNKT:HG35502 LINESB-KANAELE :20ANZBKAN :202. FUNKT:SIP20 LINESB-KANAELE :20ANZBKAN :20
    | KEIN SECURITY STATUS VERFUEGBAR, DA DAS FEATURE SPE NICHT AKTIVIERT IST |
AMO-BCSU -111 KONFIGURIEREN DER LTU-BAUGRUPPEN
ABFRAGEN DURCHGEFUEHRT;
 <
```

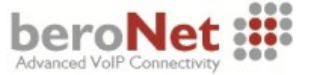

# Konfiguration der HG-Baugruppe (CGWB)

Über das Common Gateway Board (AMO CGWB) werden die vom Gateway spezifischen Einstellungen vorgenommen.

Das Baugruppeninterface ist der IP-Adresse 192.168.1.125, siehe Parameter IPADR, zugeordnet und wird mit der Subnetzmaske 255.255.255.0 verwendet. Die für diese Howto verwendeten Konfigurationseinstellungen können sie im Detail aus dem nachfolgenden Screenshot entnehmen. Die ASC (Audio Stream Control)-Daten müssen konform zu den Einstellungen des beroNet Gateways sein.

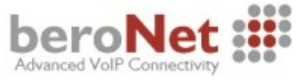

```
<ab-cgwb:1,2;</pre>
AB-CGWB:1,2;
H500: AMO CGWB GESTARTET
| CGW BAUGRUPPEN DATEN
                                                                                            I
SIP
                HG3550
                                                                                            Т
| LTU = 1
                   EBT = 2 SMODE = NORMAL POOLNO: 0
                                                                                            Т
      _____
  GLOBALE DATEN UND ETHERNET INTERFACE DATEN - KONFIGURIERBARE WERTE:
                                   _____

      IPADR
      = 192.168.1
      .125
      TCPP
      = (4060)

      NETMASK
      = 255.255.255.0
      ULAN
      = NEIN (NEIN)

      DEFRT
      = 0
      .0
      .0
      (0.0.0.0)
      = NICHT KONFIGURIERT)

      BITRATE
      = 100MBFD (AUTONEG)
      ULANID
      = 0
      (0)

  MUSTER = 213 (213)
TRPRSIP = 20 (0)
TRPRSIPQ = 0 (0)
  ASC DATEN - KONFIGURIERBARE WERTE:
                 ------
  TOSPL = 184 (184) TOSSIGNL = 104
                                                       (104)
  UDPPRTLO = 29100 (29100) UDPPRTHI = 29219 (29219)
  T38FAX = JA (JA)
                                REDRFCTN = NEIN (JA)
  RFCFMOIP = JA
                                RFCDTMF = JA
                      (JA)
                                                      (JA)
  PRIO1 : CODEC = G711A
PRIO2 : CODEC = G711U
                                VAD = NEIN
                                               RTP-SIZE = 20
                                               RTP-SIZE = 20
                                VAD = NEIN
  PRI03 : CODEC = G729
                                VAD = NEIN
                                               RTP-SIZE = 60
  PRI04 :CODEC =G729APRI05 :CODEC =NONEPRI06 :CODEC =NONEPRI07 :CODEC =NONE
                                VAD = NEIN
                                               RTP-SIZE = 60
                               UHD = NEINRTP-SIZE = 60UAD = NEINRTP-SIZE = 20UAD = NEINRTP-SIZE = 20UAD = NEINRTP-SIZE = 20
  DSP KONFIGURATIONSDATEN
  JITBUFD = 60 (60)
  LEGK DATEN
   ------
  G₩NR
           = 7 (0)
  GWRNR
              = 68997
  REGEXTGK = NEIN (NEIN)
  SIP TRUNKING DATA FOR SSA
  SIPREG
               = NEIN (NEIN)
                = 0.0.0.0 (0.0.0.0)
  REGIP1
  PORTTCP1
                = 5060 (5060)
  PORTTLS1 = 5061 (5061)
                = 0.0.0.0 (0.0.0.0)
  REGIP2
             = 0.0.0.0 (5060)
  PORTTCP2
  PORTTLS2 = 5061 (5061)
  REGTIME
               = 120 (120)
  JB DATEN - KONFIGURIERBARE WERTE:
  JBMODE
             = 2
            = 40 (40)
  AUGDI YU
  MAXDLYV = 120 (120) MINDLYV = 20 (20)
  PACKLOSS = 0
                     (4)
              = 60 (60) MAXDLYD = 200 (200)
  AUGDLYD
AMO-CGWB -111
                       KONFIGURIEREN VON HG3500 BAUGRUPPE
ABFRAGEN DURCHGEFUEHRT;
  <
```

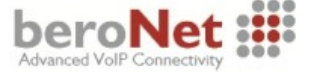

#### **Bündel (BUEND)**

Ein Bündel ist eine Zusammenfassung von gleichartigen Leitungssätzen bzw. B-Kanälen, die einer Richtung zugeordnet sind.

Jedes Bündel wird über eine eindeutige Bündelnummer, siehe Parameter BUENDELNUMMER, spezifiziert. Die für dieses Beispiel relevanten Bündelnummern 2 (Gerätetyp HG3550IP) und 10 (Gerätetyp S2AMT) werden mit den nachfolgend angezeigten Einstellungen verwendet.

## <ab-buend:2&&10,L;</pre> AB-BUEND:2&&10,L; H500: AMO BUEND GESTARTET

|                                                                                                    |                                           | +                                    |
|----------------------------------------------------------------------------------------------------|-------------------------------------------|--------------------------------------|
| I BUENDELNUMMER : 2 BUENDELNAME: HG3550 SIP MAX-AV                                                                                                    | NZAHL:                                    | 10 I                                 |
| ZEICHUM : NEUTRAL                                                                                                    |                                           | i                                    |
| I UNTERGR_NUMMER: 2 GERAETETYP : HG3550TP ANZEAU                                                                                                    | NG :                                      | ด่                                   |
|                                                                                                    | n                                         | ¥ 1                                  |
|                                                                                                    |                                           | 2 1                                  |
|                                                                                                    | 11861.<br>DIDV .                          | 4                                    |
|                                                                                                    | PIDA :                                    | · ' !                                |
| GDIKKGL : 0 HCDPMGKP : 0                                                                                                    |                                           |                                      |
| FOLGENDE SATZLAGEN (LTG-LTU-EBT-SATZNUMMER) SIND ZUGEORDNET:                                                                                                    |                                           | I                                    |
| +                                                                                                    |                                           | +                                    |
| 1-1-2-0 1   1-1-2-0 2   1-1-2-0                                                                                                    |                                           | 3                                    |
| 1-1-2-0 4                                                                                                    |                                           | I                                    |
| +                                                                                                    |                                           | +                                    |
|                                                                                                    |                                           |                                      |
|                                                                                                    |                                           |                                      |
| + FORMAT = L                                                                                                    |                                           | +                                    |
| + FORMAT = L                                                                                                    | NZAHL :                                   | +<br>5 I                             |
| +FORMAT = L<br>  BUENDELNUMMER : 10 BUENDELNAME: PUBLIC MAX-A<br>  Zeichum : Neutrai                                                                                                    | NZAHL:                                    | +<br>5                               |
| + FORMAT = L FORMAT = L                                                                                                    | NZAHL:                                    | +<br>5  <br> <br>0                   |
| +FORMAT = L<br>  BUENDELNUMMER : 10 BUENDELNAME: PUBLIC MAX-A<br>  ZEICHUM : NEUTRAL<br>  UNTERGR.NUMMER: 3 GERAETETYP : S2AMT ANZFA<br>  SUCHAPT - ZYKLISCH ANZAC                                                                                                    | NZAHL:                                    | +<br>5  <br>0                        |
| +FORMAT = L       L           BUENDELNUMMER :       10       BUENDELNAME: PUBLIC           ZEICHUM :       NEUTRAL           UNTERGR.NUMMER:       3       GERAETETYP :           SUCHART :       ZYKLISCH       ANZAC                                                                                                    | NZAHL:<br>NG:<br>D:                       | +<br>5  <br>0  <br>*                 |
| +FORMAT = L       L           BUENDELNUMMER :       10       BUENDELNAME: PUBLIC       MAX-AI           ZEICHUM :       NEUTRAL           UNTERGR.NUMMER:       3       GERAETETYP :       S2AMT       ANZFAI           SUCHART :       ZYKLISCH       ANZACI           ANZAHL DER ZUGEORDNETEN RICHTUNGEN :       1       PRIOR                                                                                                    | NZAHL:<br>NG:<br>D:<br>ITAET:             | 5  <br>9  <br>*  <br>1               |
| +FORMAT = L           BUENDELNUMMER :       10       BUENDELNAME : PUBLIC       MAX-AU           ZEICHUM :       NEUTRAL           UNTERGR.NUMMER :       3       GERAETETYP : S2AMT       ANZFAU           SUCHART :       ZYKLISCH       ANZACU           ANZAHL DER ZUGEORDNETEN RICHTUNGEN :       1       PRIOR           TDDRFLAG :       ON TDDRTHRESHOLD :       1                                                                                                    | NZAHL:<br>NG:<br>D:<br>ITAET:<br>PIDX:    | +<br>5  <br>0  <br>*  <br>1  <br>1   |
| +FORMAT = L       L           BUENDELNUMMER :       10       BUENDELNAME : PUBLIC       MAX-AI           ZEICHUM :       NEUTRAL           UNTERGR.NUMMER :       3       GERAETETYP : S2AMT       ANZFAI           SUCHART :       ZYKLISCH       ANZACI           ANZAHL DER ZUGEORDNETEN RICHTUNGEN :       1       PRIOR           TDDRFLAG :       ON TDDRTHRESHOLD :       1       SOURCEGROUD           GDTRRGL :       0       ACDPMGRP :       0                                                                                                    | NZAHL:<br>NG :<br>D :<br>ITAET:<br>PIDX : | 5  <br>5  <br>8  <br>*  <br>1  <br>1 |
| +FORMAT = L           BUENDELNUMMER :       10       BUENDELNAME: PUBLIC       MAX-A                 ZEICHUM :       NEUTRAL                 UNTERGR.NUMMER:       3       GERAETETYP :       S2AMT       ANZFA                 UNTERGR.NUMMER:       3       GERAETETYP :       S2AMT       ANZFA                 UNTERGR.NUMMER:       3       GERAETETYP :       S2AMT       ANZFA                 SUCHART       :       ZYKLISCH       ANZAC                 ANZAHL       DER ZUGEORDNETEN RICHTUNGEN :       1       PRIOR                 ANZAHL       DER ZUGEORDNETEN RICHTUNGEN :       1       SOURCEGROUND                 TDDRFLAG       :       ON TDDRTHRESHOLD:       1       SOURCEGROUND                 GDTRRGL       :       Ø       ACDPMGRP       Ø                 FOLGENDE SATZLAGEN (LTG-LTU-EBT-SATZNUMMER) SIND ZUGEORDNET:          | NZAHL:<br>NG:<br>D:<br>ITAET:<br>PIDX:    | 5  <br>9  <br>*  <br>1  <br>1        |
| +FORMAT = L      FORMAT = L                 BUENDELNUMMER :       10       BUENDELNAME : PUBLIC       MAX-A                 ZEICHUM :       NEUTRAL                 UNTERGR.NUMMER :       3       GERAETETYP :       S2AMT       ANZFA                 UNTERGR.NUMMER :       3       GERAETETYP :       S2AMT       ANZFA                 SUCHART       :       ZYKLISCH       ANZAC                 ANZAHL DER ZUGEORDNETEN RICHTUNGEN :       1       PRIOR                 ANZAHL DER ZUGEORDNETEN RICHTUNGEN :       1       SOURCEGROUI                 ANZAHL DER ZUGEORDNETEN RICHTUNGEN :       1       SOURCEGROUI                 TDDRFLAG       :       ON TDDRTHRESHOLD:       1       SOURCEGROUI                 GDTRRGL       :       0       ACDPMGRP :       0                 FOLGENDE SATZLAGEN (LTG-LTU-EBT-SATZNUMMER) SIND ZUGEORDNET: | NZAHL:<br>NG :<br>D :<br>ITAET:<br>PIDX : | 5  <br>9  <br>*  <br>1  <br>1  <br>3 |
| +FORMAT = L      FORMAT = L                 BUENDELNUMMER :       10       BUENDELNAME : PUBLIC       MAX-A                 ZEICHUM :       NEUTRAL                 UNTERGR.NUMMER :       3       GERAETETYP :       S2AMT       ANZFA                 UNTERGR.NUMMER :       3       GERAETETYP :       S2AMT       ANZFA                 SUCHART       :       ZYKLISCH       ANZAC                 ANZAHL DER ZUGEORDNETEN RICHTUNGEN :       1       PRIOR                 ANZAHL DER ZUGEORDNETEN RICHTUNGEN :       1       SOURCEGROUI                 ANZAHL DER ZUGEORDNETEN RICHTUNGEN :       1       SOURCEGROUI                 DDRFLAG       :       0       ACDPMGRP :       0                 GDTRRGL       :       0       ACDPMGRP :       0                 FOLGENDE SATZLAGEN (LTG-LTU-EBT-SATZNUMMER) SIND ZUGEORDNET:                   | NZAHL:<br>NG :<br>D :<br>ITAET:<br>PIDX : | 5  <br>9  <br>*  <br>1  <br>1  <br>3 |

AMO-BUEND-111 BUENDEL ABFRAGEN DURCHGEFUEHRT; <

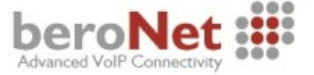

### Gatekeeper Registrierung (GKREG)

Über das GKREG-AMO werden die Registrierungsdaten für interne und externe Gateways definiert. Interne Gateways werden über das AMO CGWB deklariert, siehe Kapitel Konfiguration der HG-Baugruppe (CGWB) beschrieben. Die Gateway-Nummer 7 ist in diesem Beispiel der internen Gatekeeper-Registrierung der HG-Baugruppe zugeordnet.

```
AMO-GKREG-111 GATEKEEPER REGISTRIERUNG
ABFRAGEN DURCHGEFUEHRT;
<
```

### Digitale Leitungssätze (TDCSU)

Über das AMO TDCSU (Digital Trunk Circuits in the Switching Unit) werden die Parameter der Leitungssätze für den hier verwendeten ISDN-Basisanschluß, Lage 1-01-014-0 vom Gerätetyp S2AMT, und für das IP-Gateway, Lage 1-01-002-0 vom Typ HG3550IP, wie nachfolgend angezeigt verwendet.

Die Leitungssätze S2AMT und HG3550IP werden mit den nachfolgend angezeigten Einstellungen verwendet.

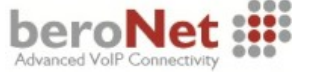

| 9. MPIU                                                                                                    |                                     | SU GESTHRIET                                                                                                    | DIGITALER                                                                                                    | Sr                                                                                                | ATZ (FORMAT=L)                                                                                                    |                                                                                                    |   |                                                                                                    |
|----------------------------------------------------------------------------------------------------|-------------------------------------|----------------------------------------------------------------------------------------------------|----------------------------------------------------------------------------------------------------|---------------------------------------------------------------------------------------------------|----------------------------------------------------------------------------------------------------|----------------------------------------------------------------------------------------------------|---|----------------------------------------------------------------------------------------------------|
| GER                                                                                                    | =                                   | S2AMT                                                                                                    | LAGE                                                                                                    | =                                                                                                 | 1-01-014-0                                                                                                    | BUNR                                                                                                    | = | 10                                                                                                    |
| PROTVAR                                                                                                    | =                                   | ETSI                                                                                                    | INBETR                                                                                                    | =                                                                                                 | N                                                                                                    | SUCHART                                                                                                    | = | ZYK                                                                                                    |
| COTNR                                                                                                    | =                                   | 21                                                                                                    | COPNR                                                                                                    | =                                                                                                 | 21                                                                                                    | WABE                                                                                                    | = | 0                                                                                                    |
| VBZ                                                                                                    | =                                   | 0                                                                                                    | COS                                                                                                    | =                                                                                                 | 1                                                                                                    | LCOSS                                                                                                    | = | 29                                                                                                    |
| LCOSD                                                                                                    | =                                   | 29                                                                                                    | SATZNR                                                                                                    | =                                                                                                 | QUER TEVITEL                                                                                                    | ZLNR                                                                                                    | = | 0                                                                                                    |
| SEGMENT                                                                                                    | =                                   | 1                                                                                                    | DEDSCC                                                                                                    | =                                                                                                 |                                                                                                    | DEDSVC                                                                                                    | = | KEINE                                                                                                    |
| FACILITY                                                                                                    | =                                   |                                                                                                    | DITIDX                                                                                                    | =                                                                                                 |                                                                                                    | SRTIDX                                                                                                    | = |                                                                                                    |
| TRTBL                                                                                                    | =                                   | GDTR                                                                                                    | SIDANI                                                                                                    | =                                                                                                 | N                                                                                                    | TREFTYP                                                                                                    | = | AMT                                                                                                    |
| CBMATTR                                                                                                    | =                                   | KEINE                                                                                                    | NWMUXTIM                                                                                                    | =                                                                                                 | 10                                                                                                    | TCHARG                                                                                                    | = | N                                                                                                    |
| ANZUNT                                                                                                    | =                                   | 9                                                                                                    | 2100                                                                                                    | =                                                                                                 |                                                                                                    | CHIMAP                                                                                                    | = | J                                                                                                    |
| ISDNIP                                                                                                    | =                                   |                                                                                                    | I SDNNP                                                                                                    | =                                                                                                 |                                                                                                    | DUDAO                                                                                                    |   |                                                                                                    |
| PNPL2P                                                                                                    | =                                   |                                                                                                    | PNPL1P                                                                                                    | =                                                                                                 |                                                                                                    | PNPHC                                                                                                    | = |                                                                                                    |
| TRHCOUNT                                                                                                    | =                                   | 31                                                                                                    | SHIGUUNI                                                                                                    | =                                                                                                 |                                                                                                    |                                                                                                    | = | 1 -1 -49                                                                                                    |
| HLHKFINK                                                                                                    | =                                   |                                                                                                    | FIDA                                                                                                    | =                                                                                                 | 1                                                                                                    | CHKKIEK                                                                                                    | _ | 1                                                                                                    |
| LUNE                                                                                                    | =                                   | LEEK                                                                                                    |                                                                                                    | _                                                                                                 | 21                                                                                                    | НОГУ<br>Торисию                                                                                                    | - | 0                                                                                                    |
|                                                                                                    | -                                   |                                                                                                    | DOLUH T UUK                                                                                                    | =                                                                                                 |                                                                                                    | CCUDI                                                                                                    | _ |                                                                                                    |
| LUNCLA                                                                                                    | _                                   | 16                                                                                                    | IIIISCCV                                                                                                    | _                                                                                                 | 8                                                                                                    | ENIDY                                                                                                    | _ | 1                                                                                                    |
| 00300A                                                                                                    | =                                   | FC & C7                                                                                                    | 003667<br>11 8.07                                                                                                    | 204                                                                                               | AUDT                                                                                                    | SBCCBB                                                                                                    | _ | 1                                                                                                    |
| TCCIN                                                                                                    | _                                   | L0 (4 67                                                                                                    | a a/.                                                                                                    | 271                                                                                               |                                                                                                    | SECLENEL                                                                                                    | = | TRADITIO                                                                                                    |
|                                                                                                    |                                     |                                                                                                    |                                                                                                    |                                                                                                   |                                                                                                    |                                                                                                    |   |                                                                                                    |
| BKVER                                                                                                    | =                                   | J                                                                                                    | BKGR                                                                                                    | =                                                                                                 | 1                                                                                                    | LWPAR                                                                                                    | = | 1                                                                                                    |
| LWPP                                                                                                    | =                                   | 0                                                                                                    | LWLT                                                                                                    | =                                                                                                 | 0                                                                                                    | LWPS                                                                                                    | = | 0                                                                                                    |
| LWR1                                                                                                    | =                                   | 0                                                                                                    | LWR2                                                                                                    | =                                                                                                 | 0                                                                                                    |                                                                                                    |   |                                                                                                    |
| DMCERL                                                                                                    | =                                   |                                                                                                    | UKNNR                                                                                                    | =                                                                                                 |                                                                                                    |                                                                                                    |   |                                                                                                    |
| SUCDOM                                                                                                    | =                                   |                                                                                                    |                                                                                                    |                                                                                                   |                                                                                                    |                                                                                                    |   |                                                                                                    |
|                                                                                                    |                                     |                                                                                                    |                                                                                                    |                                                                                                   |                                                                                                    |                                                                                                    |   |                                                                                                    |
| BKANAL                                                                                                    | =                                   | 1 && 5                                                                                                    |                                                                                                    |                                                                                                   |                                                                                                    |                                                                                                    |   |                                                                                                    |
| вкаNAL<br><br>GER                                                                                                    | =                                   | 1 && 5<br><br>HG3550IP                                                                                                    | DIGITALER                                                                                                    | <br>Sf<br>=                                                                                       | ATZ (FORMAT=L)<br>1-01-002-0                                                                                      | <br>BUNR                                                                                                    |   | 2                                                                                                    |
| GER                                                                                                    | =                                   | 1 && 5                                                                                                    | DIGITALER                                                                                                    | S1<br>=                                                                                           | ATZ (FORMAT=L)<br>1-01-002-0                                                                                      | BUNR                                                                                                    |   | 2                                                                                                    |
| BKANAL<br>GER<br>PROTVAR                                                                                                    | =                                   | 1 && 5<br>                                                                                                    | DIGITALER<br>LAGE<br>INBETR                                                                                                    | SI<br>=<br>=                                                                                      | ATZ (FORMAT=L)<br>1-01-002-0<br>J                                                                                 | BUNR                                                                                                    |   | 2<br>AB                                                                                                    |
| GER<br>PROTVAR<br>COTVR                                                                                                    |                                     | 1 && 5<br><br>HG3550IP<br>ECMAU2<br>36                                                                                      | DIGITALER<br>LAGE<br>INBETR<br>COPNR                                                                                                    | Sí<br>=<br>=<br>=                                                                                 | ATZ (FORMAT=L)<br>1-01-002-0<br>J<br>36                                                                           | BUNR<br>SUCHART<br>WABE                                                                                                    |   | 2<br>AB<br>0                                                                                                    |
| BRANAL<br>GER<br>PROTVAR<br>Cotnr<br>UBZ<br>Leosp                                                                                                    | =                                   | 1 && 5<br><br>HG3550IP<br><br>ECMAU2<br>36<br>0                                                                             | DIGITALER<br>LAGE<br>INBETR<br>COPNR<br>COS                                                                                                    | S f<br>=<br>=<br>=<br>=                                                                           | ATZ (FORMAT=L)<br>1-01-002-0<br>J<br>36<br>2                                                                      | BUNR<br>SUCHART<br>WABE<br>LCOSS                                                                                                    | = | 2<br>AB<br>0<br>29                                                                                                    |
| BRANAL<br>GER<br>PROTVAR<br>COTNR<br>UBZ<br>LCOSD                                                                                                    | =<br><br>=<br>=<br>=<br>=           | 1 && 5<br>HG3550IP<br>ECMAU2<br>36<br>0<br>29                                                                               | DIGITALER<br>LAGE<br>INBETR<br>COPNR<br>COS<br>SATZNR                                                                                                    | =<br>=<br>=<br>=<br>=                                                                             | ATZ (FORMAT=L)<br>1-01-002-0<br>J<br>36<br>2<br>HG3550                                                            | BUNR<br>SUCHART<br>WABE<br>LCOSS<br>ZLNR                                                                                                    | = | 2<br>AB<br>0<br>29<br>0                                                                                                    |
| UKANAL<br>GER<br>PROTVAR<br>COTNR<br>UBZ<br>LCOSD<br>SEGMENT                                                                                                    | =<br><br>=<br>=<br>=<br>=<br>=      | 1 && 5<br>HG3550IP<br>ECMAU2<br>36<br>0<br>29<br>8                                                                          | DIGITALER<br>LAGE<br>INBETR<br>COPNR<br>COS<br>SATZNR<br>DEDSCC<br>DITIPY                                                                                                    | SI<br>=<br>=<br>=<br>=<br>=                                                                       | ATZ (FORMAT=L)<br>1-01-002-0<br>J<br>36<br>2<br>HG3550                                                            | BUNR<br>SUCHART<br>Wabe<br>LCOSS<br>ZLNR<br>DEDSUC<br>Settey                                                                                                    | = | 2<br>AB<br>0<br>29<br>0<br>KEINE                                                                                                   |
| UKANAL<br>GER<br>PROTVAR<br>COTNR<br>UBZ<br>LCOSD<br>SEGMENT<br>FACILITY<br>TRTBI                                                                                                    | =<br><br>=<br>=<br>=<br>=<br>=<br>= | 1 && 5<br>HG3550IP<br>ECMAU2<br>36<br>0<br>29<br>8<br>CDTB                                                                  | DIGITALER<br>LAGE<br>INBETR<br>COPNR<br>COS<br>SATZNR<br>DEDSCC<br>DITIDX<br>SIDANI                                                                                                    | 2<br>  =<br>  =<br>  =<br>  =                                                                     | ATZ (FORMAT=L)<br>1-01-002-0<br>J<br>36<br>2<br>HG3550                                                            | BUNR<br>SUCHART<br>WABE<br>LCOSS<br>ZLNR<br>DEDSUC<br>SRTIDX<br>TREETUD                                                                                                    |   | 2<br>AB<br>0<br>29<br>0<br>KEINE<br>0UER                                                                                           |
| UKANAL<br>GER<br>PROTVAR<br>COTNR<br>UBZ<br>LCOSD<br>SEGMENT<br>FACILITY<br>TRTBL<br>CRMATTR                                                                                                    |                                     | 1 && 5<br>HG3550IP<br>ECMAU2<br>36<br>0<br>29<br>8<br>GDTR<br>KFINF                                                         | DIGITALER<br>LAGE<br>INBETR<br>COPNR<br>COS<br>SATZNR<br>DEDSCC<br>DITIDX<br>SIDANI<br>NUMIXTIM                                                                                                    | S (<br>=<br>=<br>=<br>=<br>=<br>=<br>=                                                            | ATZ (FORMAT=L)<br>1-01-002-0<br>J<br>36<br>2<br>HG3550<br>N<br>10                                                 | BUNR<br>SUCHART<br>WABE<br>LCOSS<br>ZLNR<br>DEDSUC<br>SRTIDX<br>TREFTYP<br>TCHARC                                                                                                    |   | 2<br>AB<br>Ø<br>29<br>Ø<br>KEINE<br>QUER<br>N                                                                                      |
| BKANAL<br>GER<br>PROTVAR<br>COTNR<br>UBZ<br>LCOSD<br>SEGMENT<br>FACILITY<br>TRTBL<br>CBMATTR<br>ANZUNT                                                                                                    |                                     | 1 && 5<br>HG3550IP<br>ECMAU2<br>36<br>0<br>29<br>8<br>GDTR<br>KEINE<br>0                                                    | DIGITALER<br>LAGE<br>INBETR<br>COPNR<br>COS<br>SATZNR<br>DEDSCC<br>DITIDX<br>SIDANI<br>NWMUXTIM<br>ZIUN                                                                                                    | =<br>=<br>=<br>=<br>=<br>=<br>=<br>=                                                              | ATZ (FORMAT=L)<br>1-01-002-0<br>J<br>36<br>2<br>HG3550<br>N<br>10                                                 | BUNR<br>SUCHART<br>WABE<br>LCOSS<br>ZLNR<br>DEDSUC<br>SRTIDX<br>TREFTYP<br>TCHARG<br>CHIMAP                                                                                                    |   | 2<br>AB<br>Ø<br>29<br>Ø<br>KEINE<br>QUER<br>N                                                                                      |
| BKANAL<br>GER<br>PROTUAR<br>COTNR<br>UBZ<br>LCOSD<br>SEGMENT<br>FACILITY<br>TRTBL<br>CBMATTR<br>ANZUNT<br>ISDNIP                                                                                                    |                                     | 1 && 5<br>HG3550IP<br>ECMAU2<br>36<br>0<br>29<br>8<br>GDTR<br>KEINE<br>0                                                    | DIGITALER<br>LAGE<br>INBETR<br>COPNR<br>COS<br>SATZNR<br>DEDSCC<br>DITIDX<br>SIDANI<br>NWMUXTIM<br>ZIVO<br>ISDNNP                                                                                                    | Si<br>=<br>=<br>=<br>=<br>=<br>=<br>=<br>=                                                        | ATZ (FORMAT=L)<br>1-01-002-0<br>J<br>36<br>2<br>HG3550<br>N<br>10                                                 | BUNR<br>SUCHART<br>WABE<br>LCOSS<br>ZLNR<br>DEDSUC<br>SRTIDX<br>TREFTYP<br>TCHARG<br>CHIMAP                                                                                                    |   | 2<br>AB<br>0<br>229<br>0<br>KEINE<br>QUER<br>N<br>N                                                                                |
| BKANAL<br>GER<br>PROTUAR<br>COTNR<br>UBZ<br>LCOSD<br>SEGMENT<br>FACILITY<br>TRTBL<br>CBMATTR<br>ANZUNT<br>ISDNIP<br>PNPL2P                                                                                                    |                                     | 1 && 5<br>HG3550IP<br>ECMAU2<br>36<br>0<br>29<br>8<br>GDTR<br>KEINE<br>0                                                    | DIGITALER<br>LAGE<br>INBETR<br>COPNR<br>COS<br>SATZNR<br>DEDSCC<br>DITIDX<br>SIDANI<br>NWMUXTIM<br>ZIVO<br>ISDNNP<br>PNPL1P                                                                                                |                                                                                                   | ATZ (FORMAT=L)<br>1-01-002-0<br>J<br>36<br>2<br>HG3550<br>N<br>10                                                 | BUNR<br>SUCHART<br>WABE<br>LCOSS<br>ZLNR<br>DEDSUC<br>SRTIDX<br>TREFTYP<br>TCHARG<br>CHIMAP<br>PNPAC                                                                                                    |   | 2<br>AB<br>0<br>29<br>0<br>KEINE<br>QUER<br>N<br>N                                                                                 |
| UKANAL<br>GER<br>PROTVAR<br>COTNR<br>UBZ<br>LCOSD<br>SEGMENT<br>FACILITY<br>TRTBL<br>CBMATTR<br>ANZUNT<br>ISDNIP<br>PNPL2P<br>TRACOUNT                                                                                                    |                                     | 1 && 5<br>HG3550IP<br>ECMAU2<br>36<br>0<br>29<br>8<br>GDTR<br>KEINE<br>0<br>31                                              | DIGITALER<br>LAGE<br>INBETR<br>COPNR<br>COS<br>SATZNR<br>DEDSCC<br>DITIDX<br>SIDANI<br>NWMUXTIM<br>ZIVO<br>ISDNNP<br>PNPL1P<br>SATCOUNT                                                                                    |                                                                                                   | ATZ (FORMAT=L)<br>1-01-002-0<br>J<br>36<br>2<br>HG3550<br>N<br>10<br>VIELE                                        | BUNR<br>SUCHART<br>WABE<br>LCOSS<br>ZLNR<br>DEDSUC<br>SRTIDX<br>TREFTYP<br>TCHARG<br>CHIMAP<br>PNPAC<br>KNNR                                                                                                |   | 2<br>AB<br>0<br>29<br>0<br>KEINE<br>QUER<br>N<br>N<br>1 -1 -99                                                                     |
| UKANAL<br>GER<br>PROTVAR<br>COTNR<br>UB2<br>LCOSD<br>SEGMENT<br>FACILITY<br>TRTBL<br>CBMATTR<br>ANZUNT<br>ISDNIP<br>PNPL2P<br>TRACOUNT<br>ALARMNR                                                                                                    |                                     | 1 && 5<br>HG3550IP<br>ECMAU2<br>36<br>0<br>29<br>8<br>GDTR<br>KEINE<br>0<br>31<br>0                                         | DIGITALER<br>LAGE<br>INBETR<br>COPNR<br>COS<br>SATZNR<br>DEDSCC<br>DITIDX<br>SIDANI<br>NWMUXTIM<br>ZIVO<br>ISDNNP<br>PNPL1P<br>SATCOUNT<br>FIDX                                                                            |                                                                                                   | ATZ (FORMAT=L)<br>1-01-002-0<br>J<br>36<br>2<br>HG3550<br>N<br>10<br>VIELE<br>1                                   | BUNR<br>SUCHART<br>WABE<br>LCOSS<br>ZLNR<br>DEDSUC<br>SRTIDX<br>TREFTYP<br>TCHARG<br>CHIMAP<br>PNPAC<br>KNNR<br>CARRIER                                                                                     |   | 2<br>AB<br>0<br>29<br>0<br>KEINE<br>QUER<br>N<br>N<br>1 -1 -99<br>1                                                                |
| UKANAL<br>GER<br>PROTVAR<br>COTNR<br>UBZ<br>LCOSD<br>SEGMENT<br>FACILITY<br>TRTBL<br>CBMATTR<br>ANZUNT<br>ISDNIP<br>PNPL2P<br>TRACOUNT<br>TALARMNR<br>ZONE                                                                                                |                                     | 1 && 5<br>HG3550IP<br>ECMAU2<br>36<br>0<br>29<br>8<br>GDTR<br>KEINE<br>0<br>31<br>0<br>LEER                                 | DIGITALER<br>LAGE<br>INBETR<br>COPNR<br>COS<br>SATZNR<br>DEDSCC<br>DITIDX<br>SIDANI<br>NWMUXTIM<br>ZIVO<br>ISDNNP<br>PNPL1P<br>SATCOUNT<br>FIDX<br>COTX                                                                    |                                                                                                   | ATZ (FORMAT=L)<br>1-01-002-0<br>J<br>36<br>2<br>HG3550<br>N<br>10<br>VIELE<br>1<br>36                             | BUNR<br>SUCHART<br>WABE<br>LCOSS<br>ZLNR<br>DEDSUC<br>SRTIDX<br>TREFTYP<br>TCHARG<br>CHIMAP<br>PNPAC<br>KNNR<br>CARRIER<br>AULX                                                                             |   | 2<br>AB<br>0<br>29<br>0<br>KEINE<br>QUER<br>N<br>N<br>N<br>1 -1 -99<br>1                                                           |
| UKANAL<br>GER<br>PROTVAR<br>COTNR<br>UBZ<br>LCOSD<br>SEGMENT<br>FACILITY<br>TRTBL<br>CBMATTR<br>ANZUNT<br>ISDNIP<br>PNPL2P<br>TRACOUNT<br>TALARMNR<br>ZONE<br>DOMTYP                                                                                      |                                     | 1 && 5<br>HG3550IP<br>ECMAU2<br>36<br>0<br>29<br>8<br>GDTR<br>KEINE<br>0<br>31<br>0<br>LEER                                 | DIGITALER<br>LAGE<br>INBETR<br>COPNR<br>COS<br>SATZNR<br>DEDSCC<br>DITIDX<br>SIDANI<br>NWMUXTIM<br>ZIVO<br>ISDNNP<br>PNPL1P<br>SATCOUNT<br>FIDX<br>COTX<br>DOMAINNR                                                        |                                                                                                   | ATZ (FORMAT=L)<br>1-01-002-0<br>J<br>36<br>2<br>HG3550<br>N<br>10<br>VIELE<br>1<br>36                             | BUNR<br>SUCHART<br>WABE<br>LCOSS<br>ZLNR<br>DEDSUC<br>SRTIDX<br>TREFTYP<br>TCHARG<br>CHIMAP<br>PNPAC<br>KNNR<br>CARRIER<br>AULX<br>TPROFNR                                                                  |   | 2<br>AB<br>0<br>29<br>0<br>KEINE<br>QUER<br>N<br>N<br>1 -1 -99<br>1<br>1                                                           |
| BRANAL<br>GER<br>PROTUAR<br>COTNR<br>UBZ<br>LCOSD<br>SEGMENT<br>FACILITY<br>TRTBL<br>CBMATTR<br>ANZUNT<br>ISDNIP<br>PNPL2P<br>TRACOUNT<br>ALARMNR<br>ZONE<br>DOMTYP<br>ENACHT                                                                             |                                     | 1 && 5<br>HG3550IP<br>ECMAU2<br>36<br>0<br>29<br>8<br>GDTR<br>KEINE<br>0<br>31<br>0<br>LEER                                 | DIGITALER<br>LAGE<br>INBETR<br>COPNR<br>COS<br>SATZNR<br>DEDSCC<br>DITIDX<br>SIDANI<br>NWMUXTIM<br>ZIVO<br>ISDNNP<br>PNPL1P<br>SATCOUNT<br>FIDX<br>COTX<br>DOMAINNR                                                        |                                                                                                   | ATZ (FORMAT=L)<br>1-01-002-0<br>J<br>36<br>2<br>HG3550<br>N<br>10<br>VIELE<br>1<br>36                             | BUNR<br>SUCHART<br>WABE<br>LCOSS<br>ZLNR<br>DEDSUC<br>SRTIDX<br>TREFTYP<br>TCHARG<br>CHIMAP<br>PNPAC<br>KNNR<br>CARRIER<br>AULX<br>TPROFNR<br>CCHDL                                                         |   | 2<br>AB<br>0<br>29<br>0<br>KEINE<br>QUER<br>N<br>N<br>1 -1 -99<br>1<br>1                                                           |
| BRANAL<br>GER<br>PROTUAR<br>COTNR<br>UBZ<br>LCOSD<br>SEGMENT<br>FACILITY<br>TRTBL<br>CBMATTR<br>ANZUNT<br>ISDNIP<br>PNPL2P<br>TRACOUNT<br>ALARMNR<br>ZONE<br>DOMTYP<br>ENACHT<br>UUSCCX                                                                   |                                     | 1 && 5<br>HG3550IP<br>ECMAU2<br>36<br>0<br>29<br>8<br>GDTR<br>KEINE<br>0<br>31<br>0<br>LEER<br>16                           | DIGITALER<br>LAGE<br>INBETR<br>COPNR<br>COS<br>SATZNR<br>DEDSCC<br>DITIDX<br>SIDANI<br>NWMUXTIM<br>ZIVO<br>ISDNNP<br>PNPL1P<br>SATCOUNT<br>FIDX<br>COTX<br>DOMAINNR<br>UUSCCY                                              |                                                                                                   | ATZ (FORMAT=L)<br>1-01-002-0<br>J<br>36<br>2<br>HG3550<br>N<br>10<br>VIELE<br>1<br>36<br>8                        | BUNR<br>BUNR<br>SUCHART<br>WABE<br>LCOSS<br>ZLNR<br>DEDSUC<br>SRTIDX<br>TREFTYP<br>TCHARG<br>CHIMAP<br>PNPAC<br>KNNR<br>CARRIER<br>AULX<br>TPROFNR<br>CCHDL<br>FNIDX                                        |   | 2<br>AB<br>0<br>29<br>0<br>KEINE<br>QUER<br>N<br>N<br>1 -1 -99<br>1<br>1                                                           |
| BKANAL<br>GER<br>PROTUAR<br>COTNR<br>UBZ<br>LCOSD<br>SEGMENT<br>FACILITY<br>TRTBL<br>CBMATTR<br>ANZUNT<br>ISDNIP<br>PNPL2P<br>TRACOUNT<br>ALARMNR<br>ZONE<br>DOMTYP<br>ENACHT<br>UUSCCX<br>CLASSMRK                                                       |                                     | 1 && 5<br>HG3550IP<br>ECMAU2<br>36<br>9<br>29<br>8<br>GDTR<br>KEINE<br>9<br>31<br>9<br>LEER<br>16<br>EC & G7                | DIGITALER<br>LAGE<br>INBETR<br>COPNR<br>COS<br>SATZNR<br>DEDSCC<br>DITIDX<br>SIDANI<br>NWMUXTIM<br>ZIVO<br>ISDNNP<br>PNPL1P<br>SATCOUNT<br>FIDX<br>COTX<br>DOMAINNR<br>UUSCCY<br>11 & G73                                  | Sí<br>=<br>=<br>=<br>=<br>=<br>=<br>=<br>=<br>=<br>=<br>=<br>=<br>=<br>=<br>=<br>=<br>=<br>=<br>= | ATZ (FORMAT=L)<br>1-01-002-0<br>J<br>36<br>2<br>HG3550<br>N<br>10<br>VIELE<br>1<br>36<br>8<br>AOPT                | BUNR<br>BUNR<br>SUCHART<br>WABE<br>LCOSS<br>ZLNR<br>DEDSUC<br>SRTIDX<br>TREFTYP<br>TCHARG<br>CHIMAP<br>PNPAC<br>KNNR<br>CARRIER<br>AULX<br>TPROFNR<br>CCHDL<br>FNIDX<br>SRCGRP                              |   | 2<br>AB<br>0<br>29<br>0<br>KEINE<br>QUER<br>N<br>N<br>1 -1 -99<br>1<br>1<br>1                                                      |
| BRANAL<br>GER<br>PROTUAR<br>COTNR<br>UBZ<br>LCOSD<br>SEGMENT<br>FACILITY<br>TRTBL<br>CBMATTR<br>ANZUNT<br>ISDNIP<br>PNPL2P<br>TRACOUNT<br>ALARMNR<br>ZONE<br>DOMTYP<br>ENACHT<br>UUSCCX<br>CLASSMRK<br>TCCID                                              |                                     | 1 && 5<br>HG3550IP<br>ECMAU2<br>36<br>0<br>29<br>8<br>GDTR<br>KEINE<br>0<br>31<br>0<br>LEER<br>16<br>EC & G7                | DIGITALER<br>LAGE<br>INBETR<br>COPNR<br>COS<br>SATZNR<br>DEDSCC<br>DITIDX<br>SIDANI<br>NWMUXTIM<br>ZIVO<br>ISDNNP<br>PNPL1P<br>SATCOUNT<br>FIDX<br>COTX<br>DOMAINNR<br>UUSCCY<br>11 & G73                                  | S(<br>=<br>=<br>=<br>=<br>=<br>=<br>=<br>=<br>=<br>=<br>=<br>=<br>=<br>=<br>=<br>=<br>=<br>=<br>= | ATZ (FORMAT=L)<br>1-01-002-0<br>J<br>36<br>2<br>HG3550<br>N<br>10<br>VIELE<br>1<br>36<br>8<br>AOPT                | BUNR<br>SUCHART<br>WABE<br>LCOSS<br>ZLNR<br>DEDSUC<br>SRTIDX<br>TREFTYP<br>TCHARG<br>CHIMAP<br>PNPAC<br>KNNR<br>CARRIER<br>AULX<br>TPROFNR<br>CCHDL<br>FNIDX<br>SRCGRP<br>SECLEVEL                          |   | 2<br>AB<br>0<br>29<br>0<br>KEINE<br>QUER<br>N<br>N<br>1<br>-1 -99<br>1<br>1<br>1<br>1<br>1<br>1<br>1<br>1<br>1<br>1<br>1<br>1<br>1 |
| BKANAL<br>GER<br>PROTUAR<br>COTNR<br>UB2<br>LCOSD<br>SEGMENT<br>FACILITY<br>TRTBL<br>CBMATTR<br>ANZUNT<br>ISDNIP<br>PNPL2P<br>TRACOUNT<br>ALARMNR<br>ZONE<br>DOMTYP<br>ENACHT<br>UUSCCX<br>CLASSMRK<br>TCCID<br>BKUER                                     |                                     | 1 && 5<br>HG3550IP<br>ECMAU2<br>36<br>0<br>29<br>8<br>GDTR<br>KEINE<br>0<br>31<br>0<br>LEER<br>16<br>EC & G7<br>N           | DIGITALER<br>LAGE<br>INBETR<br>COPNR<br>COS<br>SATZNR<br>DEDSCC<br>DITIDX<br>SIDANI<br>NWMUXTIM<br>ZIVO<br>ISDNNP<br>PNPL1P<br>SATCOUNT<br>FIDX<br>COTX<br>DOMAINNR<br>UUSCCY<br>11 & G73                                  | Sí<br>=<br>=<br>=<br>=<br>=<br>=<br>=<br>=<br>=<br>=<br>=<br>=<br>=<br>=<br>=<br>=<br>=<br>=<br>= | ATZ (FORMAT=L)<br>1-01-002-0<br>J<br>36<br>2<br>HG3550<br>N<br>10<br>UIELE<br>1<br>36<br>8<br>AOPT<br>1           | BUNR<br>SUCHART<br>WABE<br>LCOSS<br>ZLNR<br>DEDSUC<br>SRTIDX<br>TREFTYP<br>TCHARG<br>CHIMAP<br>PNPAC<br>KNNR<br>CARRIER<br>AULX<br>TPROFNR<br>CCHDL<br>FNIDX<br>SRCGRP<br>SECLEVEL<br>LWPAR                 |   | 2<br>AB<br>0<br>29<br>0<br>KEINE<br>QUER<br>N<br>N<br>1<br>-1 -99<br>1<br>1<br>1<br>1<br>TRADITIO                                  |
| BKANAL<br>GER<br>PROTUAR<br>COTNR<br>UBZ<br>LCOSD<br>SEGMENT<br>FACILITY<br>TRTBL<br>CBMATTR<br>ANZUNT<br>ISDNIP<br>PNPL2P<br>TRACOUNT<br>ALARMNR<br>ZONE<br>ENACHT<br>UUSCCX<br>CLASSMRK<br>TCCID<br>BKUER<br>LWPP                                       |                                     | 1 && 5<br>HG3550IP<br>ECMAU2<br>36<br>0<br>29<br>8<br>GDTR<br>KEINE<br>0<br>31<br>0<br>LEER<br>16<br>EC & G7<br>N<br>0      | DIGITALER<br>LAGE<br>INBETR<br>COPNR<br>COS<br>SATZNR<br>DEDSCC<br>DITIDX<br>SIDANI<br>NWMUXTIM<br>ZIVO<br>ISDNNP<br>PNPL1P<br>SATCOUNT<br>FIDX<br>COTX<br>DOMAINNR<br>UUSCCY<br>11 & G73<br>BKGR<br>LWLT                  | Sf<br>=<br>=<br>=<br>=<br>=<br>=<br>=<br>=<br>=<br>=<br>=<br>=<br>=<br>=<br>=<br>=<br>=<br>=<br>= | ATZ (FORMAT=L)<br>1-01-002-0<br>J<br>36<br>2<br>HG3550<br>N<br>10<br>VIELE<br>1<br>36<br>8<br>AOPT<br>1<br>0      | BUNR<br>BUNR<br>SUCHART<br>WABE<br>LCOSS<br>ZLNR<br>DEDSUC<br>SRTIDX<br>TREFTYP<br>TCHARG<br>CHIMAP<br>PNPAC<br>KNNR<br>CARRIER<br>AULX<br>TPROFNR<br>CCHDL<br>FNIDX<br>SRCGRP<br>SECLEUEL<br>LWPAR<br>LWPS |   | 2<br>AB<br>0<br>29<br>0<br>KEINE<br>QUER<br>N<br>N<br>1<br>-1 -99<br>1<br>1<br>1<br>1<br>TRADITIO<br>0<br>0                        |
| BKANAL<br>GER<br>PROTUAR<br>COTNR<br>UBZ<br>LCOSD<br>SEGMENT<br>FACILITY<br>TRTBL<br>CBMATTR<br>ANZUNT<br>ISDNIP<br>PNPL2P<br>TRACOUNT<br>ALARMNR<br>ZONE<br>DOMTYP<br>ENACHT<br>UUSCCX<br>CLASSMRK<br>TCCID<br>BKUER<br>LWPP<br>LWR1                     |                                     | 1 && 5<br>HG3550IP<br>ECMAU2<br>36<br>0<br>29<br>8<br>GDTR<br>KEINE<br>0<br>31<br>0<br>LEER<br>16<br>EC & G7<br>N<br>0<br>0 | DIGITALER<br>LAGE<br>INBETR<br>COPNR<br>COS<br>SATZNR<br>DEDSCC<br>DITIDX<br>SIDANI<br>NUMUXTIM<br>ZIVO<br>ISDNNP<br>PNPL1P<br>SATCOUNT<br>FIDX<br>COTX<br>DOMAINNR<br>UUSCCY<br>11 & G7:<br>BKGR<br>LWLT<br>LWR2          | Si<br>=<br>=<br>=<br>=<br>=<br>=<br>=<br>=<br>=<br>=<br>=<br>=<br>=<br>=<br>=<br>=<br>=<br>=<br>= | ATZ (FORMAT=L)<br>1-01-002-0<br>J<br>36<br>2<br>HG3550<br>N<br>10<br>VIELE<br>1<br>36<br>8<br>AOPT<br>1<br>0<br>0 | BUNR<br>SUCHART<br>WABE<br>LCOSS<br>ZLNR<br>DEDSUC<br>SRTIDX<br>TREFTYP<br>TCHARG<br>CHIMAP<br>PNPAC<br>KNNR<br>CARRIER<br>AULX<br>TPROFNR<br>CCHDL<br>FNIDX<br>SRCGRP<br>SECLEUEL<br>LWPAR<br>LWPS         |   | 2<br>AB<br>0<br>29<br>0<br>KEINE<br>QUER<br>N<br>N<br>1 -1 -99<br>1<br>1<br>1<br>1<br>TRADITIO<br>0<br>0                           |
| BKANAL<br>GER<br>PROTUAR<br>COTNR<br>UBZ<br>LCOSD<br>SEGMENT<br>FACILITY<br>TRTBL<br>CBMATTR<br>ANZUNT<br>ISDNIP<br>PNPL2P<br>TRACOUNT<br>ALARMNR<br>ZONE<br>DOMTYP<br>ENACHT<br>UUSCCX<br>CLASSMRK<br>TCCID<br>BKUER<br>LWPP<br>LWR1<br>DMCERL           |                                     | 1 && 5<br>HG3550IP<br>ECMAU2<br>36<br>0<br>29<br>8<br>GDTR<br>KEINE<br>0<br>31<br>0<br>LEER<br>16<br>EC & G7<br>N<br>0<br>N | DIGITALER<br>LAGE<br>INBETR<br>COPNR<br>COS<br>SATZNR<br>DEDSCC<br>DITIDX<br>SIDANI<br>NWMUXTIM<br>ZIVO<br>ISDNNP<br>PNPL1P<br>SATCOUNT<br>FIDX<br>COTX<br>DOMAINNR<br>UUSCCY<br>11 & G73<br>BKGR<br>LWLT<br>LWR2<br>UKNNR | Si<br>=<br>=<br>=<br>=<br>=<br>=<br>=<br>=<br>=<br>=<br>=<br>=<br>=<br>=<br>=<br>=<br>=<br>=<br>= | ATZ (FORMAT=L)<br>1-01-002-0<br>J<br>36<br>2<br>HG3550<br>N<br>10<br>VIELE<br>1<br>36<br>8<br>AOPT<br>1<br>0<br>0 | BUNR<br>SUCHART<br>WABE<br>LCOSS<br>ZLNR<br>DEDSUC<br>SRTIDX<br>TREFTYP<br>TCHARG<br>CHIMAP<br>PNPAC<br>KNNR<br>CARRIER<br>AULX<br>TPROFNR<br>CCHDL<br>FNIDX<br>SRCGRP<br>SECLEVEL<br>LWPAR<br>LWPS         |   | 2<br>AB<br>0<br>29<br>0<br>KEINE<br>QUER<br>N<br>N<br>1 -1 -99<br>1<br>1<br>1<br>1<br>1<br>1<br>1<br>1<br>1<br>0<br>0              |
| BKANAL<br>GER<br>PROTUAR<br>COTNR<br>UBZ<br>LCOSD<br>SEGMENT<br>FACILITY<br>TRTBL<br>CBMATTR<br>ANZUNT<br>ISDNIP<br>PNPL2P<br>TRACOUNT<br>ALARMNR<br>ZONE<br>DOMTYP<br>ENACHT<br>UUSCCX<br>CLASSMRK<br>TCCID<br>BKUER<br>LWPP<br>LWR1<br>DMCERL<br>SVCDOM |                                     | 1 && 5<br>HG3550IP<br>ECMAU2<br>36<br>9<br>29<br>8<br>GDTR<br>KEINE<br>9<br>31<br>0<br>LEER<br>16<br>EC & G7<br>N<br>0<br>N | DIGITALER<br>LAGE<br>INBETR<br>COPNR<br>COS<br>SATZNR<br>DEDSCC<br>DITIDX<br>SIDANI<br>NWMUXTIM<br>ZIVO<br>ISDNNP<br>PNPL1P<br>SATCOUNT<br>FIDX<br>COTX<br>DOMAINNR<br>UUSCCY<br>11 & G73<br>BKGR<br>LWLT<br>LWR2<br>UKNNR | Si<br>=<br>=<br>=<br>=<br>=<br>=<br>=<br>=<br>=<br>=<br>=<br>=<br>=<br>=<br>=<br>=<br>=<br>=<br>= | ATZ (FORMAT=L)<br>1-01-002-0<br>J<br>36<br>2<br>HG3550<br>N<br>10<br>VIELE<br>1<br>36<br>8<br>AOPT<br>1<br>0<br>0 | BUNR<br>SUCHART<br>WABE<br>LCOSS<br>ZLNR<br>DEDSUC<br>SRTIDX<br>TREFTYP<br>TCHARG<br>CHIMAP<br>PNPAC<br>KNNR<br>CARRIER<br>AULX<br>TPROFNR<br>CCHDL<br>FNIDX<br>SRCGRP<br>SECLEUEL<br>LWPAR<br>LWPS         |   | 2<br>AB<br>0<br>29<br>0<br>KEINE<br>QUER<br>N<br>N<br>1 -1 -99<br>1<br>1<br>1<br>1<br>1<br>TRADITIO<br>0<br>0                      |

ANZAHL DER B-KANAELE IN DIESER AUSGABE: 13

AMO-TDCSU-111 DIGITALE LEITUNGSSAETZE ABFRAGEN DURCHGEFUEHRT; <

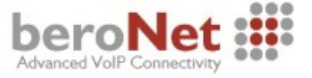

# **Richtung (RICHT)**

LCR-Richtungen beinhalten richtungsbezogene Parameter, die sich auf die AMOs LDAT, siehe Kapitel Administration von LCR-Richtungen (LDAT) beschrieben, LDPLN, siehe Kapitel LCR Dialing Plan (LDPLN) und LODR, siehe Kapitel LCR Outdial Rule (LODR) beschrieben, beziehen.

In dem hier gezeigten Beispiel ist die LCR-Richtung 999 des beroNet Gateway und die Richtung 99 dem Amtsanschluss zugeordnet. Die Parameter werden mit den nachfolgend angezeigten Einstellungen verwendet.

```
<ab-richt:1rtg,99&&999;</pre>
AB-RICHT:LRTG,99&&999;
H500: AMO RICHT GESTARTET
+-----
| LRTG = 99 NAME = PUBLIC (NEUTRAL) LDIENST = ALLE
| ZKNNR=1 -1 -490 PZKNNR=1 -1 -490
| ROUTOPT = JA REROUT = JA VLVER = JA UMLVER = NEIN
| MFVUMS = FIX MFVANZ = FTEXT MFVTEXT = MFV-NACHWAHL
| MFVPULS = PP300 BUGS = LIN ROUTATT = JA MAINGRP =
                                                        2 |
                                                       2 |
| EMCYRTT = NEIN CONFTON = NEIN RERINGRP = NEIN RTGNR =
| INFO = AMTSSIMMULATION
| KPRCAUL = NEIN
| KATG = NEIN
| CLNAMEDL = NEIN
| FWDSWTCH = NEIN
| LINFNOT = NEIN
| KINTRRTE = NEIN
  _____
| BUNUM = 10 LDAT PUBLIC (NEUTRAL) SUBGROUP =
                                                        3 |
*-----
| LRTG = 999 NAME = XCAPI (NEUTRAL) LDIENST = ALLE
| ZKNNR=1 -1 -999 PZKNNR= 0
| ZKNNR=1 -1 -999 PZKNNR= 0
| Routopt = Ja Rerout = Ja VLVER = Ja UMLVER = NEIN
| MFVUMS = FIX MFVANZ = ZIFFERN MFVTEXT = MFV
MFVPULS = PP300 BUGS = LIN ROUTATT = NEIN MAINGRP =
                                                         5
                                                        5 |
| EMCYRTT = NEIN CONFTON = NEIN RERINGRP = NEIN RTGNR =
| INF0 =
| KPRCAUL = NEIN
| KATG = NEIN
| CLNAMEDL = NEIN
| FWDSWTCH = NEIN
| LINFNOT = NEIN
| KINTRRTE = NEIN
   ______
| BUNUM = 2 LDAT HG3550 SIP (NEUTRAL) SUBGROUP =
                                                       2 |
```

AMO-RICHT-111 RICHTUNG Abfragen Durchgefuehrt; <

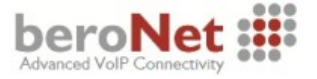

# LCR Outdial Rule (LODR)

Über das AMO LODR (LCR Outdial Rule) werden komplette LCR-Wahlregeln (LWR) gebildet, die sich aus mehreren LCR-Wahlregelelementen (LWREL) zusammensetzen. Die LWR-Zuordnungen werden mittels AMO LDAT, siehe Kapitel Administration von LCR-Richtungen (LDAT), den entsprechenden LCR-Richtungselementen zugewiesen. Der beroNet-relevante LWR mit der Nummer 99 wird mit den nachfolgend angezeigten Einstellungen verwendet.

```
<ab-lodr:99&121;</pre>
AB-LODR:99&121;
H500: AMO LODR GESTARTET
      LWR
              LWRELPOS LWREL
                                     PARAMETER
   I
                                                              I
       99
                    1
                         NP I
                                      UNKNOWN
                                                              I
                    2
                         TON
                                      UNKNOWN
                                                              I
                    3
                         ECHOFELD
                                      1
   I
                                                              I
                    4
                         ECHOFELD
                                     2
   I
                    5
                         ENDE
             L
   1
                                                              I
      LWR
              LWRELPOS LWREL
                                     PARAMETER
   I
                                                              T
                                                              +
                         ECHOFELD
                    1
      121
                                      3
                    2
                         NPI
                                     UNKNOWN
                                                              I
                         TON
                                     UNKNOWN
                    3
                    4
                         ENDE
```

H03: DIE NAECHSTE FREIE LWR IST 4

AMO-LODR -111 ADMINISTRATION VON LCR-WAHLREGELN ABFRAGEN DURCHGEFUEHRT;

<

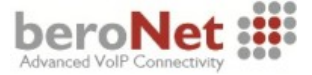

## Administration von LCR-Richtungen (LDAT)

Über das AMO LDAT (Administration von LCR-Richtungen) werden für jede LRTG (LCR-Richtung) LRTGEL (LCR-Richtungselemente) eingerichtet, die die Belegungssequenzen der Bündel spezifizieren.

Jedem LCR-Richtungselement wird eine Wertigkeit innerhalb der LCR-Richtung, ein Bündel aus der Richtung, eine LCR-Wahlregel, eine LCR-Berechtigung und ein wahlfreies LCR-Attribut zugeordnet.

Die für dieses Beispiel relevanten LRTGs 99 und 999 werden mit den nachfolgend angezeigten Einstellungen verwendet.

| <ab-1d<br>AB-LDAT:<br/>H500: A</ab-1d<br> | lat:lc<br>LCR,99<br>MO LD                                                                                 | r, <mark>99&amp;99</mark><br>9&999;<br>AT GES | 9;<br>Tarte | ΞT   |                        |                   |             |               |                |
|-------------------------------------------|----------------------------------------------------------------------------------------------------|-----------------------------------------------|-------------|------|------------------------|-------------------|-------------|---------------|----------------|
| LRTG =<br>  TYP =<br>  Servic             | 99<br>LCR<br>E INF(                                                                                       | LDPLN<br>D =                                  | l           | NAI  | ME = PUBLIC            | ZKNNR             | -RICHTUNG = | DIENST<br>1-1 | = ALLE<br>-490 |
| <br> LRTGEL                               | LWERT                                                                                                    | I I<br>I Bunumi                               | LWR         | LBER | ZEITBAND<br>  abcdefgh | CARRIER<br>  Zone | LATTR       | LDSRT         | COTIDX         |
| 1                                         | 1                                                                                                    | 10                                            | 121         | 1    | *******                | 1 LEER            | KEINE       | I             | 0              |
| +                                         |                                                                                                    |                                               |             |      |                        |                   |             |               |                |
| LRTG =<br>  TYP =<br>  SERVIC             | LRTG = 999 LDPLN NAME = XCAPI DIENST = ALLE<br>  TYP = LCR ZKNNR-RICHTUNG = 1 -1 -999<br>  SERVICE INFO = |                                               |             |      |                        |                   |             |               |                |
| <br> LRTGEL                               | LWERT                                                                                                    | I I<br>I Bunumi                               | LWR         | LBER | ZEITBAND<br>  Abcdefgh | CARRIER<br>  Zone | <br>  Lattr | LDSRT         | COTIDX         |
| 1                                         | 1                                                                                                    | 2                                             | 99          | 1    | *******                | 1 LEER            | KEINE       |               | 0              |

AMO-LDAT -111 LCR-RICHTUNGEN Abfragen Durchgefuehrt;

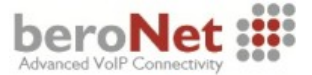

#### Wahlbewertung (WABE)

Über die Wahlbewertung wird die Zuweisung eines Kennzahlpunktes (KZP) zu einer gewählten Ziffernfolge, in Abhängigkeit von Verkehrssituationen (VKS) und Wahlbewertungsgruppen vorgenommen. Entsprechend des hier gezeigten Beispiels ist das Knoten/Kennzahlpunkt-Attribut QUER (Querverkehr) dem Common Gateway mit der Nummer 68997 und dem Rufnummernpräfix 9, für das Routing zum beroNet Gateway, zugeordnet.

```
<ab-wabe:allg,0&9&68997,0,;</pre>
AB-WABE:ALLG,0&9&68997,0,;
H500: AMO WABE GESTARTET
```

| _ |                 |                                                                                                    |
|---|-----------------|----------------------------------------------------------------------------------------------------|
| I | WAHLBEWERTUNG   | GUELTIG FUER ALLE WABE-GRUPPEN                                                                                                    |
|   | RUFNUMMER       | VERKEHRSSITUATION   KNOTEN/   VORLEIST/RUFUM  <br>  1 11111 11112 22  KENNZAHL   DNI/ZUSATZINFO  <br> 0 12345 67890 12345 67890 12  PUNKT   *=EIGENER KNOTEN |
|   | 0<br>9<br>68997 | *  VPL   V<br> **** ***** ***  QUER  <br> **** ***** ***  QUER                                                                                               |
| Ī | WAHLBEWERTUNG   | WABE 0                                                                                                    |
|   | RUFNUMMER       | VERKEHRSSITUATION     VORLEIST/RUFUM  <br>  1 11111 11112 22  KENNZAHL   DNI/ZUSATZINFO  <br> 0 12345 67890 12345 67890 12  PUNKT   *=EIGENER KNOTEN         |
| I | 0               | **** .**** ***  QUER                                                                                                    |
|   |                 |                                                                                                    |

```
AMO-WABE -111
                    WAHLBEWERTUNG
ABFRAGEN DURCHGEFUEHRT;
  <
```

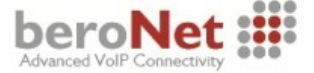

# LCR Dialing Plan (LDPLN)

Über das AMO LDPLN (LCR Dialing Plan) werden LWM (LCR-Wählmuster) spezifiziert. Jedem LWM-Eintrag wird eine LRTG (LCR-Richtung) sowie eine LBER (LCR-Berechtigung) gruppen spezifisch über die Wahlbewertung zugewiesen. In dem nachfolgenden Screenshot werden die für dieses Beispiel relevanten LWM-Nummern, Präfix 0 für die Amtsholung und Präfix 9 für das Routing zum beroNet Gateway, folgendermaßen verwendet.

| pln:l<br>:LWM,                  | wm,,8&<br>,8&9;                                                                                                    | 49;                                                                                                    |
|---------------------------------|----------------------------------------------------------------------------------------------------|----------------------------------------------------------------------------------------------------|
| MU LD<br>LNUM:<br>NR :          | PLN GE<br>+<br>0 <br>8 <br>                                                                                                    | LWM : 0-W-X<br>IPS : 22<br>FDSFIFID - 0 SDSFIFID - 0 PINDP - NFIN                                                                         |
| +<br>E                          | ‡<br>Lrtg                                                                                                    | LBER                                                                                                    |
| +<br> <br> <br>                 | 99  <br>99  <br>99  <br>99                                                                                                    | 1<br>1<br>1<br>1                                                                                                    |
| WAPLNUM: 0 <br>  LWMNR : 9 <br> |                                                                                                    | LWM : 9-XX<br>IPS : 22<br>FDSFIELD : 0 SDSFIELD : 0 PINDP : NEIN                                                                          |
| E                               | LRTG                                                                                                    | LBER                                                                                                    |
|                                 | 9999  <br>9999  <br>9999  <br>9999  <br>9999  <br>9999  <br>9999  <br>9999  <br>9999  <br>9999  <br>9999  <br>9999  <br>9999                                                                                                    |                                                                                                    |
|                                 | pln:1         ::LWM,         M0 LD            LNUM:         NR        +         I         I        +         I         I <td>pln:lwm,,88         i:LWM,,889;         MO       LDPLN         MO       LDPLN         INR       0         NR       1         E       LRTG        </td> | pln:lwm,,88         i:LWM,,889;         MO       LDPLN         MO       LDPLN         INR       0         NR       1         E       LRTG |

AMO-LDPLN-111 EINRICHTEN WAEHLMUSTERPLAN FUER LCR ABFRAGEN DURCHGEFUEHRT; <

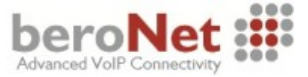

## **Class of Trunks (COT)**

In den Satzparameterklassen (COT) werden die Satzparameter der Vermittlungstechnik abgelegt. Jedem Satz, siehe Kapitel Digitale Leitungssätze (TDCSU), wird eine COT (Class of Trunk) zugeordnet. Ein Satz wird immer über die Anschlußlage, bestehend aus LTG, LTU, EBT und der Satznummer, identifiziert. In dem hier gezeigten Beispiel werden die COT-Nummern 36 und 21 mit den im nachfolgenden Screenshot angezeigten Attributen verwendet.

| <      | ab-c          | ot:21&36,1,;                                                                                                    |                                                                                                    |
|--------|---------------|----------------------------------------------------------------------------------------------------|----------------------------------------------------------------------------------------------------|
| AB-C   | COT ::        | 21&36,L,;                                                                                                    |                                                                                                    |
| H5 00  | 9: (          | AMO COT GESTARTET                                                                                                    |                                                                                                    |
|        | • от •        | 24 INCO. 24. 58/2 AMT EDSDD M ADWUDE                                                                                                    |                                                                                                    |
| , i    | SERAI         | ET SYAMT NIELLE NR                                                                                                    |                                                                                                    |
| F      | PARA          | METER:                                                                                                    |                                                                                                    |
|        |               | ANRUF BEI EINHAENGEN IN RUECKFRAGE                                                                                                    | AERF                                                                                                    |
|        |               | ABWURF ZUM VF WENN WAHL UNVOLLSTAENDIG                                                                                                    | AWWU                                                                                                    |
|        |               | ABWURF ZUM VF WENN NICHT VORHANDEN                                                                                                    | AWNU                                                                                                    |
|        |               | ABWURF ZUM VF IM BESETZTFALL                                                                                                    | AWBF                                                                                                    |
|        |               | ABWURF ZUM VF WENN NICHT BERECHTIGT                                                                                                    | AWNB                                                                                                    |
|        |               | ABWURF ZUM VF BEI GASSENBESETZT                                                                                                    | AWGB                                                                                                    |
|        |               | ABWURF ZUM VF BEI ANRUFSCHUTZ                                                                                                    | AWAS                                                                                                    |
|        |               | ABWURF ZUM VF BEI FREI (NACH ZEIT)                                                                                                    | AWFR                                                                                                    |
|        |               | LEIIUNG MII MELDEKKIIEKIUM                                                                                                    | MULI                                                                                                    |
|        |               | UEBERGABE IM BESEIZI-, KUF- UDER GESPKHECHSZUSIAND                                                                                                    | UELM                                                                                                    |
|        |               | METZWETTER RUEGRRUF TH BESETZTEHLL                                                                                                    | NKBN                                                                                                    |
|        |               | ADWORF DET MIGHT ERLHODTER WHIL<br>ANRUFF ZU FINEM RESETZTEN SA WERDEN NICHT AUSCELNEST                                                                                                    | SOOU                                                                                                    |
|        |               | "SENDING COMPLETE" WIRD GESETZT                                                                                                    | BLOC                                                                                                    |
|        |               | KEINE KNOTENNUMMER ZUM PARTNER SENDEN                                                                                                    | LUKN                                                                                                    |
|        |               | ABWURF WENN KEINE WAHL ERFOLGT                                                                                                    | AWKW                                                                                                    |
|        |               | KOMMENDE LEITUNG VON ANLAGE OHNE LCR                                                                                                    | OLCR                                                                                                    |
|        |               | TSC-SIGNAL. F. UEBERGR. LM BEI DIGITALEN NETZ (ERFORDERLICH)                                                                                                    | TSCS                                                                                                    |
|        |               | VOREINGESTELLE KNOTENNUMMER DER LEITUNG VERWENDEN                                                                                                    | UKNN                                                                                                    |
|        |               | KOMMENDE LEITUNG VON ANLAGE OHNE LCR (DATEN)                                                                                                    | OLRD                                                                                                    |
|        |               | SATZ GESPERRT FUER FLAG-TRACE                                                                                                    | NOFT                                                                                                    |
|        |               | KEIN TON                                                                                                    | KTON                                                                                                    |
|        |               |                                                                                                    |                                                                                                    |
|        | 501:<br>Vedai | 30 INFU: 30: 50/2 QUEK EGNH2 HIPHIH MII V3.0                                                                                                    |                                                                                                    |
| с<br>Г | DODO          | II. SZVEND QUELLE. DB<br>METER•                                                                                                    |                                                                                                    |
|        | плп           | PRINRITAFT FUER UF WIRN AUS MEINUNG FRMITTELT                                                                                                    | PRIO                                                                                                    |
|        |               | ANRUE REI EINHAENGEN IN RUECKERAGE                                                                                                    | AFRF                                                                                                    |
|        |               | LEITUNG MIT MELDEKRITERIUM                                                                                                    | MULT                                                                                                    |
|        |               | AUFSCHALTEN BZW. ANKLOPFEN MOEGLICH                                                                                                    | AMGL                                                                                                    |
|        |               | UEBERGABE IN BESETZT-, RUF- ODER GESPRAECHSZUSTAND                                                                                                    | UELM                                                                                                    |
|        |               | NETZWEITER RUECKRUF IM BESETZTFALL                                                                                                    |                                                                                                    |
|        |               |                                                                                                    | RRBN                                                                                                    |
|        |               | NETZWEITER RUECKRUF IM FREIFALL                                                                                                    | RRBN<br>RRFN                                                                                                    |
|        |               | NETZWEITER RUECKRUF IM FREIFALL<br>ANRUFUMLEITUNG NETZWEIT ERLAUBT                                                                                                    | RRBN<br>RRFN<br>Auln                                                                                                    |
|        |               | NETZWEITER RUECKRUF IM FREIFALL<br>ANRUFUMLEITUNG NETZWEIT ERLAUBT<br>RUFWEITERSCHALTUNG NETZWEIT ERLAUBT                                                                                                    | RRBN<br>RRFN<br>Auln<br>Rwsn                                                                                                    |
|        |               | NETZWEITER RUECKRUF IM FREIFALL<br>ANRUFUMLEITUNG NETZWEIT ERLAUBT<br>RUFWEITERSCHALTUNG NETZWEIT ERLAUBT<br>ANRUFE ZU EINEM BESETZTEN SA WERDEN NICHT AUSGELOEST                                                                                                    | RRBN<br>RRFN<br>AULN<br>RWSN<br>SAAO                                                                                                    |
|        |               | NETZWEITER RUECKRUF IM FREIFALL<br>ANRUFUMLEITUNG NETZWEIT ERLAUBT<br>RUFWEITERSCHALTUNG NETZWEIT ERLAUBT<br>ANRUFE ZU EINEM BESETZTEN SA WERDEN NICHT AUSGELOEST<br>"SENDING_COMPLETE" WIRD GESETZT<br>TRANSIT FONDETTEN USED TUND ANTIMIEDEN                                                                                                    | RRBN<br>RRFN<br>AULN<br>RWSN<br>SAAO<br>BLOC                                                                                                    |
|        |               | NETZWEITER RUECKRUF IM FREIFALL<br>ANRUFUMLEITUNG NETZWEIT ERLAUBT<br>RUFWEITERSCHALTUNG NETZWEIT ERLAUBT<br>ANRUFE ZU EINEM BESETZTEN SA WERDEN NICHT AUSGELOEST<br>"SENDING_COMPLETE" WIRD GESETZT<br>TRANSIT-COUNTER-VERWALTUNG FUER SØ/S2-LEITUNG AKTIVIEREN<br>LEITUNG FUELDET ZU KWOFEN MIT DOUTE OPTIMIEDUNG                                                                                                    | RRBN<br>RRFN<br>AULN<br>RWSN<br>SAAO<br>BLOC<br>TRCA                                                                                                |
|        |               | NETZWEITER RUECKRUF IM FREIFALL<br>ANRUFUMLEITUNG NETZWEIT ERLAUBT<br>RUFWEITERSCHALTUNG NETZWEIT ERLAUBT<br>ANRUFE ZU EINEM BESETZTEN SA WERDEN NICHT AUSGELOEST<br>"SENDING_COMPLETE" WIRD GESETZT<br>TRANSIT-COUNTER-VERWALTUNG FUER SØ/S2-LEITUNG AKTIVIEREN<br>LEITUNG FUEHRT ZU KNOTEN MIT ROUTE OPTIMIERUNG<br>TSC-SICMAL E VERPERPEN IM PET DICTOLEN NETZ (EREADDERITCH)                                                                                                    | RRBN<br>RRFN<br>AULN<br>RWSN<br>SAAO<br>BLOC<br>TRCA<br>ROPT<br>TSCS                                                                                |
|        |               | NETZWEITER RUECKRUF IM FREIFALL<br>ANRUFUMLEITUNG NETZWEIT ERLAUBT<br>RUFWEITERSCHALTUNG NETZWEIT ERLAUBT<br>ANRUFE ZU EINEM BESETZTEN SA WERDEN NICHT AUSGELOEST<br>"SENDING_COMPLETE" WIRD GESETZT<br>TRANSIT-COUNTER-VERWALTUNG FUER SØ/S2-LEITUNG AKTIVIEREN<br>LEITUNG FUEHRT ZU KNOTEN MIT ROUTE OPTIMIERUNG<br>TSC-SIGNAL. F. UEBERGR. LM BEI DIGITALEN NETZ (ERFORDERLICH)<br>LEITUNG SENDET BETRBEGE AN URSPRUNGSKNOTEN                                                                                                    | RRBN<br>RRFN<br>AULN<br>RWSN<br>SAAO<br>BLOC<br>TRCA<br>ROPT<br>TSCS<br>I TMB                                                                       |
|        |               | NETZWEITER RUECKRUF IM FREIFALL<br>ANRUFUMLEITUNG NETZWEIT ERLAUBT<br>RUFWEITERSCHALTUNG NETZWEIT ERLAUBT<br>ANRUFE ZU EINEM BESETZTEN SA WERDEN NICHT AUSGELOEST<br>"SENDING_COMPLETE" WIRD GESETZT<br>TRANSIT-COUNTER-VERWALTUNG FUER SØ/S2-LEITUNG AKTIVIEREN<br>LEITUNG FUEHRT ZU KNOTEN MIT ROUTE OPTIMIERUNG<br>TSC-SIGNAL. F. UEBERGR. LM BEI DIGITALEN NETZ (ERFORDERLICH)<br>LEITUNG SENDET BETRAEGE AN URSPRUNGSKNOTEN<br>PROGRAMMIFRUNG ANRUFUMI FITUNG FUER ANDERE TIN MGL.                                                                                                    | RRBN<br>RRFN<br>AULN<br>RWSN<br>SAAO<br>BLOC<br>TRCA<br>ROPT<br>TSCS<br>LTMB<br>AUAT                                                                |
|        |               | NETZWEITER RUECKRUF IM FREIFALL<br>ANRUFUMLEITUNG NETZWEIT ERLAUBT<br>RUFWEITERSCHALTUNG NETZWEIT ERLAUBT<br>ANRUFE ZU EINEM BESETZTEN SA WERDEN NICHT AUSGELOEST<br>"SENDING COMPLETE" WIRD GESETZT<br>TRANSIT-COUNTER-VERWALTUNG FUER SØ/S2-LEITUNG AKTIVIEREN<br>LEITUNG FUEHRT ZU KNOTEN MIT ROUTE OPTIMIERUNG<br>TSC-SIGNAL. F. UEBERGR. LM BEI DIGITALEN NETZ (ERFORDERLICH)<br>LEITUNG SENDET BETRAEGE AN URSPRUNGSKNOTEN<br>PROGRAMMIERUNG ANRUFUMLEITUNG FUER ANDERE TLN MGL.<br>ERREICHBARKEITSPRUEFUNG DES UMLEITUNGSZIELES MOEGLICH                                                                                                    | RRBN<br>RRFN<br>AULN<br>RWSN<br>SAAO<br>BLOC<br>TRCA<br>ROPT<br>TSCS<br>LTMB<br>AUAT<br>PRZL                                                        |
|        |               | NETZWEITER RUECKRUF IM FREIFALL<br>ANRUFUMLEITUNG NETZWEIT ERLAUBT<br>RUFWEITERSCHALTUNG NETZWEIT ERLAUBT<br>ANRUFE ZU EINEM BESETZTEN SA WERDEN NICHT AUSGELOEST<br>"SENDING COMPLETE" WIRD GESETZT<br>TRANSIT-COUNTER-VERWALTUNG FUER SØ/S2-LEITUNG AKTIVIEREN<br>LEITUNG FUEHRT ZU KNOTEN MIT ROUTE OPTIMIERUNG<br>TSC-SIGNAL. F. UEBERGR. LM BEI DIGITALEN NETZ (ERFORDERLICH)<br>LEITUNG SENDET BETRAEGE AN URSPRUNGSKNOTEN<br>PROGRAMMIERUNG ANRUFUMLEITUNG FUER ANDERE TLN MGL.<br>ERREICHBARKEITSPRUEFUNG DES UMLEITUNGSZIELES MOEGLICH<br>PIN REMOTE MOEGLICH (GEHENDER UND KOMMENDER VERKEHR)                                                                                                    | RRBN<br>RRFN<br>AULN<br>RWSN<br>SAAO<br>BLOC<br>TRCA<br>ROPT<br>TSCS<br>LTMB<br>AUAT<br>PRZL<br>PINR                                                |
|        |               | NETZWEITER RUECKRUF IM FREIFALL<br>ANRUFUMLEITUNG NETZWEIT ERLAUBT<br>RUFWEITERSCHALTUNG NETZWEIT ERLAUBT<br>ANRUFE ZU EINEM BESETZTEN SA WERDEN NICHT AUSGELOEST<br>"SENDING_COMPLETE" WIRD GESETZT<br>TRANSIT-COUNTER-VERWALTUNG FUER SØ/S2-LEITUNG AKTIVIEREN<br>LEITUNG FUEHRT ZU KNOTEN MIT ROUTE OPTIMIERUNG<br>TSC-SIGNAL. F. UEBERGR. LM BEI DIGITALEN NETZ (ERFORDERLICH)<br>LEITUNG SENDET BETRAEGE AN URSPRUNGSKNOTEN<br>PROGRAMMIERUNG ANRUFUMLEITUNG FUER ANDERE TLN MGL.<br>ERREICHBARKEITSPRUEFUNG DES UMLEITUNGSZIELES MOEGLICH<br>PIN REMOTE MOEGLICH (GEHENDER UND KOMMENDER VERKEHR)<br>GEBUEHRENUEBERTRAGUNG PRO VERBINDUNG (ERFORDERL. CORNET-NQ)                                                                                                    | RRBN<br>RRFN<br>AULN<br>RWSN<br>SAAO<br>BLOC<br>TRCA<br>ROPT<br>TSCS<br>LTMB<br>AUAT<br>PRZL<br>PINR<br>GBUE                                        |
|        |               | NETZWEITER RUECKRUF IM FREIFALL<br>ANRUFUMLEITUNG NETZWEIT ERLAUBT<br>RUFWEITERSCHALTUNG NETZWEIT ERLAUBT<br>ANRUFE ZU EINEM BESETZTEN SA WERDEN NICHT AUSGELOEST<br>"SENDING_COMPLETE" WIRD GESETZT<br>TRANSIT-COUNTER-VERWALTUNG FUER SØ/S2-LEITUNG AKTIVIEREN<br>LEITUNG FUEHRT ZU KNOTEN MIT ROUTE OPTIMIERUNG<br>TSC-SIGNAL. F. UEBERGR. LM BEI DIGITALEN NETZ (ERFORDERLICH)<br>LEITUNG SENDET BETRAEGE AN URSPRUNGSKNOTEN<br>PROGRAMMIERUNG ANDFUMLEITUNG FUER ANDERE TLN MGL.<br>ERREICHBARKEITSPRUEFUNG DES UMLEITUNGSZIELES MOEGLICH<br>PIN REMOTE MOEGLICH (GEHENDER UND KOMMENDER VERKEHR)<br>GEBUEHRENUEBERTRAGUNG PRO VERBINDUNG (ERFORDERL. CORNET-NQ)<br>B-KANAL-VERHANDLUNG (PREFERRED-PREFERRED COLLISION VERH.)                                                                                                    | RRBN<br>RRFN<br>AULN<br>RWSN<br>SAAO<br>BLOC<br>TRCA<br>TRCA<br>TCCA<br>TCCA<br>TCCA<br>TCCA<br>TCCA<br>TCC                                         |
|        |               | NETZWEITER RUECKRUF IM FREIFALL<br>ANRUFUMLEITUNG NETZWEIT ERLAUBT<br>RUFWEITERSCHALTUNG NETZWEIT ERLAUBT<br>ANRUFE ZU EINEM BESETZTEN SA WERDEN NICHT AUSGELOEST<br>"SENDING_COMPLETE" WIRD GESETZT<br>TRANSIT-COUNTER-VERWALTUNG FUER SØ/S2-LEITUNG AKTIVIEREN<br>LEITUNG FUEHRT ZU KNOTEN MIT ROUTE OPTIMIERUNG<br>TSC-SIGNAL. F. UEBERGR. LM BEI DIGITALEN NETZ (ERFORDERLICH)<br>LEITUNG SENDET BETRAEGE AN URSPRUNGSKNOTEN<br>PROGRAMMIERUNG ANRUFUMLEITUNG FUER ANDERE TLN MGL.<br>ERREICHBARKEITSPRUEFUNG DES UMLEITUNGSZIELES MOEGLICH<br>PIN REMOTE MOEGLICH (GEHENDER UND KOMMENDER VERKEHR)<br>GEBUEHRENUEBERTRAGUNG PRO VERBINDUNG (ERFORDERL. CORNET-NQ)<br>B-KANAL-VERHANDLUNG (PREFERRED-PREFERRED COLLISION VERH.)<br>NO SIMPLE DIALOG AVAILABLE                                                                                                    | RRBN<br>RRFN<br>AULN<br>RWSN<br>BLOC<br>TRCA<br>ROPT<br>TSCS<br>LTMB<br>AUAT<br>PRIR<br>GBUE<br>BKVE<br>NOSD                                        |
|        |               | NETZWEITER RUECKRUF IM FREIFALL<br>ANRUFUMLEITUNG NETZWEIT ERLAUBT<br>RUFWEITERSCHALTUNG NETZWEIT ERLAUBT<br>ANRUFE ZU EINEM BESETZTEN SA WERDEN NICHT AUSGELOEST<br>"SENDING_COMPLETE" WIRD GESETZT<br>TRANSIT-COUNTER-VERWALTUNG FUER SØ/S2-LEITUNG AKTIVIEREN<br>LEITUNG FUEHRT ZU KNOTEN MIT ROUTE OPTIMIERUNG<br>TSC-SIGNAL. F. UEBERGR. LM BEI DIGITALEN NETZ (ERFORDERLICH)<br>LEITUNG SENDET BETRAEGE AN URSPRUNGSKNOTEN<br>PROGRAMMIERUNG ANRUFUMLEITUNG FUER ANDERE TLN MGL.<br>ERREICHBARKEITSPRUEFUNG DES UMLEITUNGSZIELES MOEGLICH<br>PIN REMOTE MOEGLICH (GEHENDER UND KOMMENDER VERKEHR)<br>GEBUEHRENUEBERTRAGUNG PRO VERBINDUNG (ERFORDERL. CORNET-NQ)<br>B-KANAL-VERHANDLUNG (PREFERRED-PREFERRED COLLISION VERH.)<br>NO SIMPLE DIALOG AVAILABLE<br>KEIN SENDEN CINT LEG2, BEI ZUF EXT IM HETEROGENEN NETZ                                                                     | RRBN<br>RRFN<br>AULN<br>RWSN<br>SAAOC<br>BLOC<br>TRCA<br>ROPT<br>TSCS<br>LTMB<br>AUAT<br>PRIN<br>GBUE<br>BKVE<br>NOSD<br>NIN2                       |
|        |               | NETZWEITER RUECKRUF IM FREIFALL<br>ANRUFUMLEITUNG NETZWEIT ERLAUBT<br>RUFWEITERSCHALTUNG NETZWEIT ERLAUBT<br>ANRUFE ZU EINEM BESETZTEN SA WERDEN NICHT AUSGELOEST<br>"SENDING_COMPLETE" WIRD GESETZT<br>TRANSIT-COUNTER-VERWALTUNG FUER SØ/S2-LEITUNG AKTIVIEREN<br>LEITUNG FUEHRT ZU KNOTEN MIT ROUTE OPTIMIERUNG<br>TSC-SIGNAL. F. UEBERGR. LM BEI DIGITALEN NETZ (ERFORDERLICH)<br>LEITUNG SENDET BETRAEGE AN URSPRUNGSKNOTEN<br>PROGRAMMIERUNG ANRUFUMLEITUNG FUER ANDERE TLN MGL.<br>ERREICHBARKEITSPRUEFUNG DES UMLEITUNGSZIELES MOEGLICH<br>PIN REMOTE MOEGLICH (GEHENDER UND KOMMENDER VERKEHR)<br>GEBUEHRENUEBERTRAGUNG PRO VERBINDUNG (ERFORDERL. CORNET-NQ)<br>B-KANAL-VERHANDLUNG (PREFERRED-PREFERRED COLLISION VERH.)<br>NO SIMPLE DIALOG AVAILABLE<br>KEIN SENDEN CINT LEG2, BEI ZUF EXT IM HETEROGENEN NETZ<br>PARTNER KNOTEN KENNT KEINE HIPATH GEP SIGNALISIERUNG             | RRBN<br>RRFN<br>AULN<br>RWSN<br>BLOC<br>TRCA<br>ROPT<br>TSCA<br>TCA<br>ROPT<br>TSCA<br>AUAT<br>PRZL<br>PINR<br>GBUE<br>BKUE<br>NOSD<br>NIN2<br>PGEP |
|        |               | NETZWEITER RUECKRUF IM FREIFALL<br>ANRUFUMLEITUNG NETZWEIT ERLAUBT<br>RUFWEITERSCHALTUNG NETZWEIT ERLAUBT<br>ANRUFE ZU EINEM BESETZTEN SA WERDEN NICHT AUSGELOEST<br>"SENDING_COMPLETE" WIRD GESETZT<br>TRANSIT-COUNTER-VERWALTUNG FUER SØ/S2-LEITUNG AKTIVIEREN<br>LEITUNG FUEHRT ZU KNOTEN MIT ROUTE OPTIMIERUNG<br>TSC-SIGNAL. F. UEBERGR. LM BEI DIGITALEN NETZ (ERFORDERLICH)<br>LEITUNG SENDET BETRAEGE AN URSPRUNGSKNOTEN<br>PROGRAMMIERUNG ANRUFUMLEITUNG FUER ANDERE TLN MGL.<br>ERREICHBARKEITSPRUEFUNG DES UMLEITUNGSZIELES MOEGLICH<br>PIN REMOTE MOEGLICH (GEHENDER UND KOMMENDER VERKEHR)<br>GEBUEHRENUEBERTRAGUNG PRO VERBINDUNG (ERFORDERL. CORNET-NQ)<br>B-KANAL-VERHANDLUNG (PREFERRED-PREFERRED COLLISION VERH.)<br>NO SIMPLE DIALOG AVAILABLE<br>KEIN SENDEN CINT LEG2, BEI ZUF EXT IM HETEROGENEN NETZ<br>PARTNER KNOTEN KENNT KEINE HIPATH GEP SIGNALISIERUNG<br>KEIN TON | RRBN<br>RRFN<br>AULN<br>RWSN<br>BLOC<br>TRCA<br>ROPT<br>TSCA<br>TSCA<br>AUAT<br>PRZL<br>PINR<br>GBUE<br>BKUE<br>NOSD<br>NIN2<br>PGEP<br>KTON        |

AMO-COT -111 CLASS OF TRUNK Abfragen Durchgefuehrt;

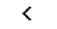

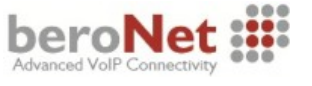

### **Class of Parameters (COP)**

In den Leitungsparameterklassen COP (Class of Parameter) werden bestimmte Leitungsparameter spezifiziert. Jedem Satz, siehe Kapitel Digitale Leitungssätze (TDCSU) beschrieben, wird durch den Satzanschlußspeicher eine Leitungsparameterklasse (COP) zugeordnet. In diesem Konfigurationsbeispiel werden für die verwendeten TDCSU-Leitungssätze die Class of Parameter (COP) Nummern 21 und 36, jeweils mit dem Parameter FERNBERECHTIGUNG (FBKW) verwendet.

```
<ab-cop:21&36,1,;</pre>
AB-COP:21&36,L,;
H500: AMO COP GESTARTET
   COP: 21 INFO: 21: S0/2 AMT EDSBRD M. ABWURF
   GERAET: S2AMT
                        QUELLE: DB
   PARAMETER:
   AMTSBERECHTIGUNG:
                                                                       FBKW
        FERNBERECHTIGUNG
   FERNBERECHTIGUNG:
                                                                       FBKW
        FERNBERECHTIGUNG
   COP: 36 INFO: 36: S0/2 QUER ECMA2 AB V3.0
   GERAET: S2VERB
                        QUELLE: DB
   PARAMETER:
   AMTSBERECHTIGUNG:
                                                                       FBKW
        FERNBERECHTIGUNG
   FERNBERECHTIGUNG:
                                                                       FBKW
        FERNBERECHTIGUNG
AMO-COP -111
                    CLASS OF PARAMETER
ABFRAGEN DURCHGEFUEHRT;
  <
```

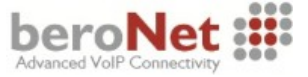

## **Class of Services (COSSU)**

Über den AMO COSSU (Class of Services) können die Berechtigungsklassen der funktionellen Geräte verwaltet werden.

Die Berechtigungsklassen beinhalten Berechtigungsparameter und Leistungsmerkmale, die einzelnen oder mehreren Teilnehmern (AMO-ACSU, AMO-SBCSU, AMO-SCSU bzw. AMO-SSCSU) zugeordnet sind. Die Berechtigungsklassen werden auch den Leitungssätzen des Verbindungsverkehrs zugewiesen.

Die Berechtigungsklassen (COS 1 und 2) werden in diesem Beispiel folgendermaßen verwendet.

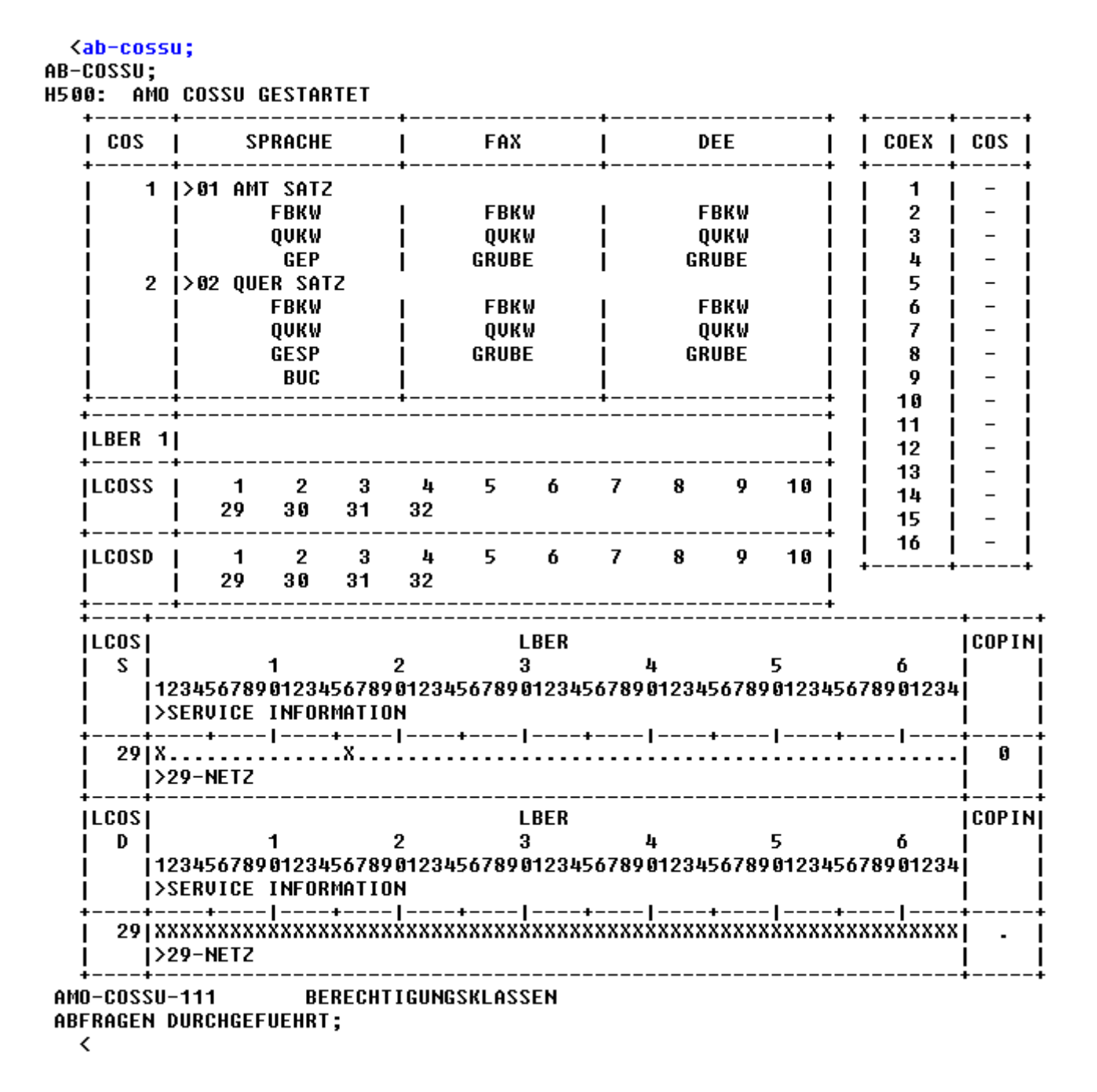

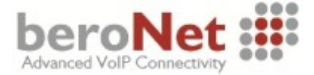

#### **Referenztakt-Tabelle (AMO REFTA)**

Beachten Sie, dass die Referenztakt-Tabelle (AMO REFTA) mit einem best möglichen synchronen Takt verwendet wird. Ein falscher Taktgeber bzw. eine falsche Priorisierung kann bei Fax-Übertragungen zu ungewollten und sporadischen Abbrüchen führen.

```
<ab-refta:;
AB-REFTA:;
H500: AMO REFTA GESTARTET
```

| ·                    | REFERENZTA         | KT-SAET                | ΖΕ.        |                        |             |
|----------------------|--------------------|------------------------|------------|------------------------|-------------|
| LAGE<br>             | IBAUGRUPPEI GERAET | PRI FEHLER S           | PERRE   LI | EFER READY S<br> TROTZ | RCGRP       |
| <br>+<br>  1- 1- 14- | <br>++             | <br>++-<br>  50  12191 | <br>+<br>N | ASYN. <br>+-<br>X  N   | <br> <br> 1 |

```
AMO-REFTA-111 BEARBEITEN DER REFERENZTAKTTABELLE
ABFRAGEN DURCHGEFUEHRT;
```

```
<
```

### **SIP Trunking Profile**

Durch die Benutzung von SIP-Profilen wird pro Beronet Gatewy eine eigene virtuelle HG auf dem Softgate benötigt, was die Zahl der anschaltbaren Boxen einschränkt. Man kann die SIP Trunking Profile in HiPath auf HG deaktivieren:

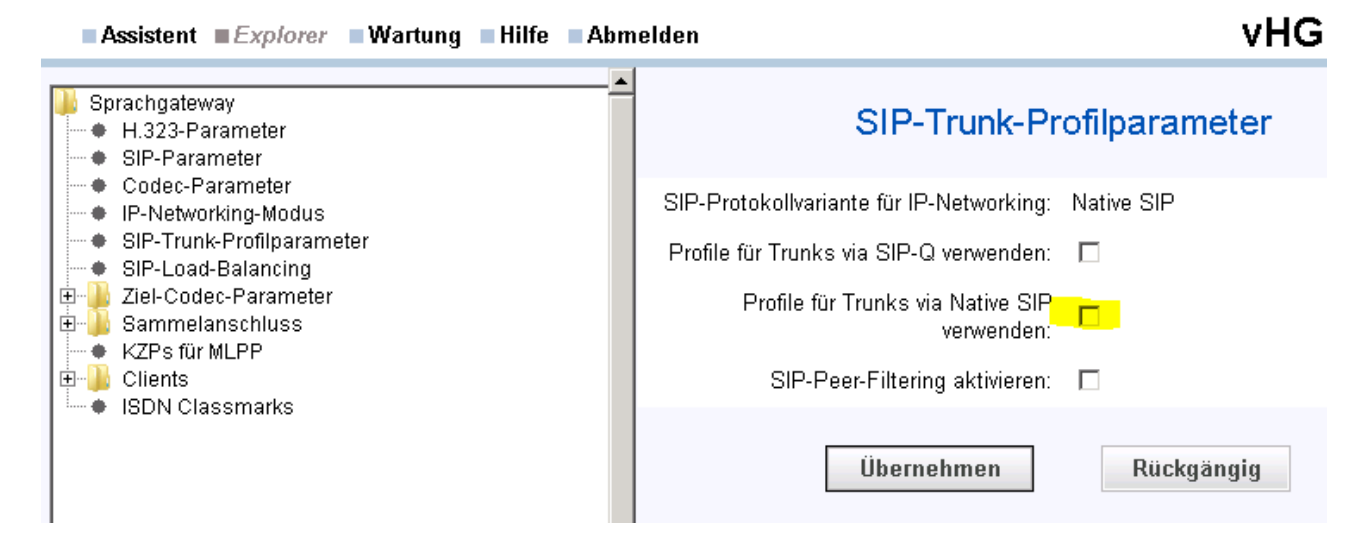

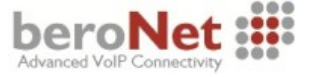

Die GKREG Einstellungen müssenn noch angepasst werden:

```
+----
                      _____
        GWATTR EXTGW HG3550V2 SIP
GWNR 5
GWIPADR 172.16 .0 .203 GWRNR 68995
| WAPLNUM 0 WABE 0
| LBER 1
| GATEWAY REGISTRIERT: NEIN
| IP GATEWAY WIRD KONFIGURIERT MIT GKREG
                                      н
| INFO: BERONET TEST BEROBOX
| SECLEVEL: TRADITIO
LDAT-Eintrag angepasst:
+-----
| LRTG = 88 LDPLN NAME = BERONET TEST
| TYP = LCR ZKNNR-RICHTUN
                               DIENST = ALLE |
                 ZKNNR-RICHTUNG = 1 -1 -144 |
| SERVICE INFO =
                                      1
   -+---+-
        ---+----+------
  | | | ZEITBAND | CARRIER | | |
.
|LRTGEL|LWERT|BUNUM| LWR|LBER | ABCDEFGH | ZONE| LATTR | LDSRT|COTIDX |
1| 1| 88| 30| 1 | ******** | 1
                       LEER | KEINE | 0
                                     1
.
   .
  | GW1 = 5-0 GW2 =
| GW4 = GW5 =
                        GW3 =
                                      1
1
1
  1
                                      1
------
```

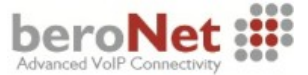

# Quellen

- 1) XCAPI TechNote (de) Siemens HiPath 4000-HG3500 V5 SIP, TE Systems GmbH http://www.te-systems.de/
- 2) Testprotokoll Niels Hansen, Dierck Kommunikationstechnik Handels GmbH http://www.dierck-firmengruppe.com

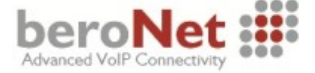